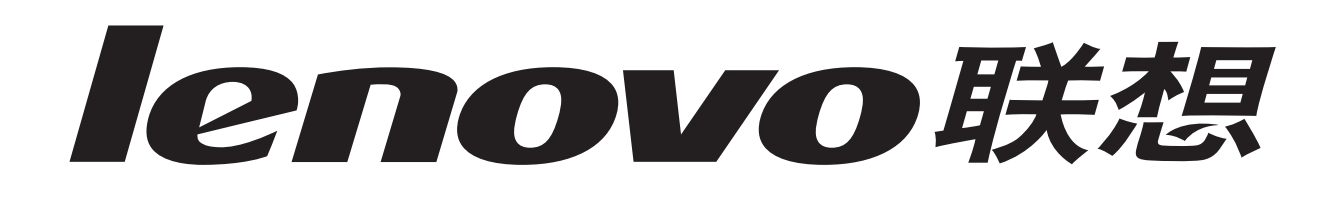

## Lenovo 3200 Series 噴墨印表機

Windows 用戶手冊

• 安裝上的疑難排解

用來找出常見設定問題之解決方案的核對清單。

• 印表機總覽

了解印表機組件和印表機軟體。

## • 列印構想

如何在不同類型的紙張上列印數個專案。

維護

維護您的墨水匣以及訂購耗材。

## • 一般疑難排解

錯誤訊息、列印品質問題、夾紙等等。

## 2004年4月

#### 版本: 2004年4月

本出版品中,可能會有技術上或印刷上之錯誤。本處所提供之資料會定期進行變更;該等變更會併入其後發行的版本。所有論述之產品或程式,亦隨時有可能進行改進或變更。

本出版品中所提及的產品、程式或服務,並不表示製造商將使其可適用於所有國家。所有提及的產品、程式或服務,並無明示或暗示僅 能使用該等產品、程式或服務。凡功能相當之產品、程式或服務,於不侵害任何現有智慧財產權下均可替換使用。除製造商另有明示外, 結合其他產品、程式或服務之操作評估與查驗,屬使用者之責任。

本合約所提供的軟體與任何隨附文件是專爲私人費用所開發的商業電腦軟體與說明文件。

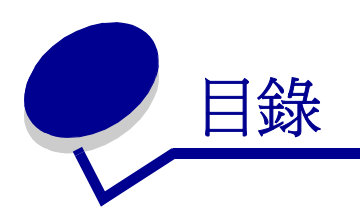

| 第 | 1章:印表機總覽     | . 5 |
|---|--------------|-----|
|   | 了解印表機組件      | . 5 |
|   | 了解印表機軟體      | . 6 |
|   |              |     |
| 第 | 2章:列印構想      | 10  |
|   | 在普通紙上列印      | 10  |
|   | 列印照片         | 11  |
|   | 在優質或覆膜專用紙上列印 | 13  |
|   | 在紙張的雙面進行列印   | 14  |
|   | 列印卡片         | 17  |
|   | 列印信封         | 18  |
|   | 以黑白列印彩色影像    | 20  |
|   | 列印小冊子        | 22  |
|   | 列印貼紙         | 25  |
|   | 列印縮版倂印       | 27  |
|   | 列印海報         | 29  |
|   | 列印熱轉印專用紙     | 32  |
|   | 列印專用透明投影膠片   | 34  |
|   | 以相反的順序列印文件   | 36  |
|   | 列印長條海報       | 38  |
|   | 在自訂尺寸紙張上列印   | 40  |
|   |              |     |
| 第 | 3章:維護        | 42  |
|   | 更換墨水匣        | 42  |
|   | 校正墨水匣        | 45  |

| 改善列印品質 | 46 |
|--------|----|
| 保存墨水匣  | 47 |
| 訂購耗材   | 48 |

| 第 | <b>4 章:</b> 安裝上的疑難排解 | 49 |
|---|----------------------|----|
|   | 疑難排解核對清單             | 49 |
|   | 解決印表機軟體安裝問題          | 50 |
|   |                      |    |
| 第 | 5章:一般疑難排解            | 53 |
|   | 了解錯誤訊息和閃爍指示燈         | 53 |
|   | 解決列印不順利或列印緩慢的問題      | 54 |
|   | 清除進紙發生問題或夾紙          | 56 |
|   | 解決列印品質問題             | 58 |
|   | 解決特殊材質問題             | 60 |

| 注意事項 | 61 |
|------|----|
| 名詞解釋 | 62 |
| 索引   | 65 |

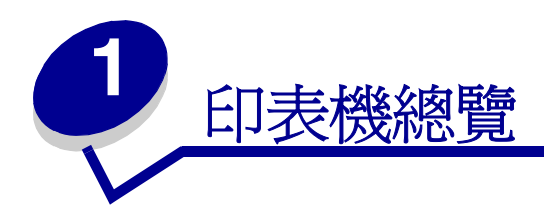

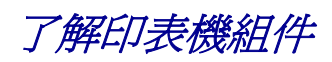

## Lenovo 3200 Series 噴墨印表機

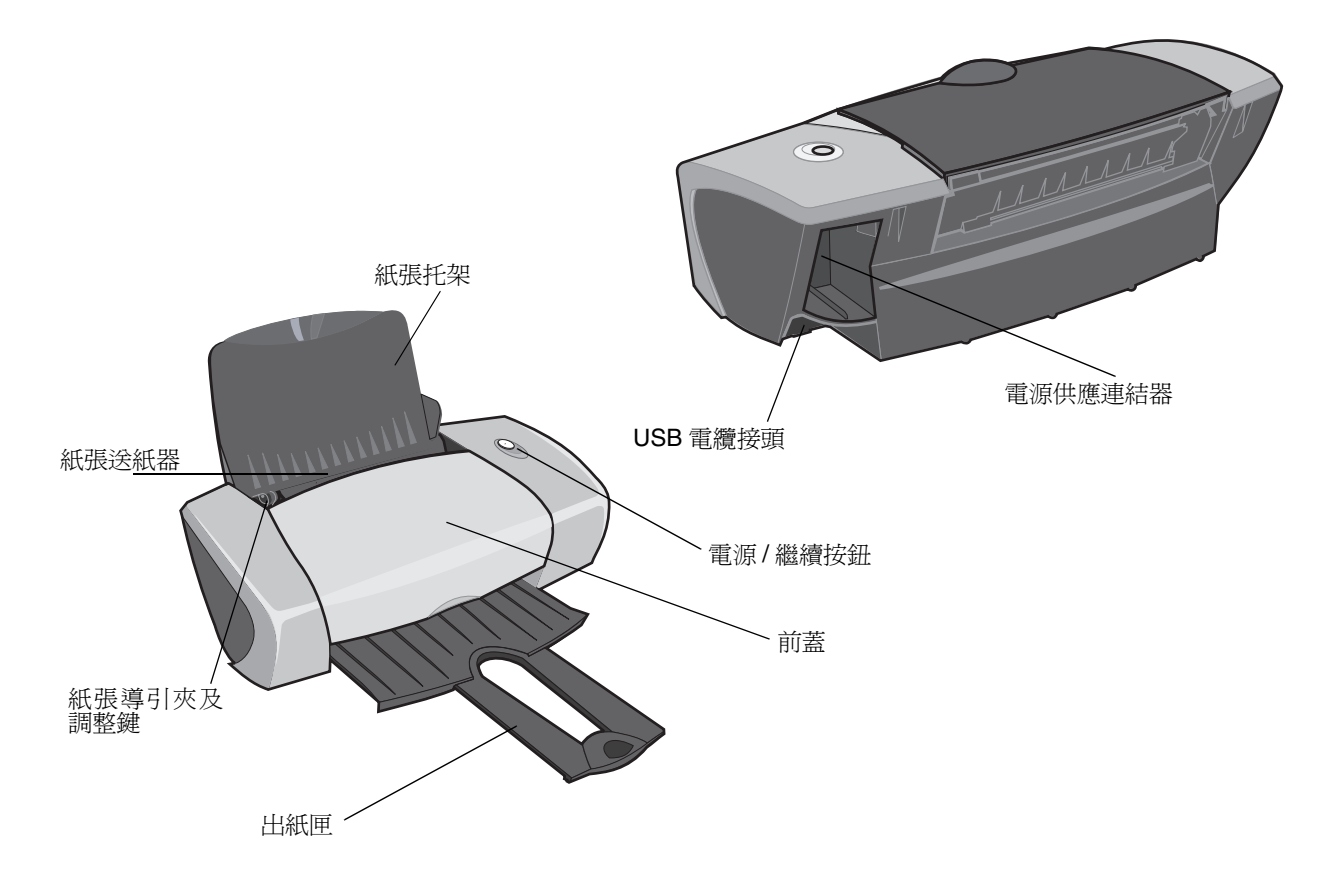

下表說明了每一個組件的功能。

| 執行下列動作:       | 功能:                                                                                                    |
|---------------|----------------------------------------------------------------------------------------------------|
| 電源 / 繼續按鈕     | <ul> <li>開啓或關閉印表機電源。</li> <li>從印表機退出紙張。其他資訊,請參閱第 57 頁「印表機夾紙」。</li> <li>檢查印表機狀態。其他資訊,請參閱第 53 頁「了解錯誤訊息和閃爍指<br/>示燈」。</li> </ul> |
| 前蓋            | <ul> <li>安裝或更換墨水匣。</li> <li>清除夾紙。</li> </ul>                                                                                 |
| 出紙匣           | 列印後可讓紙張疊在一起。                                                                                                    |
| 紙張導引夾及<br>調整鍵 | 確定紙張可正確送入印表機。                                                                                                    |
| 紙張托架          | 請保持紙張送紙器中的紙張平直。                                                                                                    |
| 電源供應連結器       | 提供印表機的電源。                                                                                                    |
| 紙張送紙器         | 自動送紙。有關您可以載入的紙張數量資訊,請參閱第10頁「列印構想」。                                                                                           |
| USB 電纜接頭      | 將印表機連接到電腦。                                                                                                    |

## 了解印表機軟體

您的印表機軟體會與您的作業系統一起運作,來列印高品質的文件。這套軟體包含兩個部分:印表機 驅動程式和聯想問題解答中心。

## 印表機驅動程式

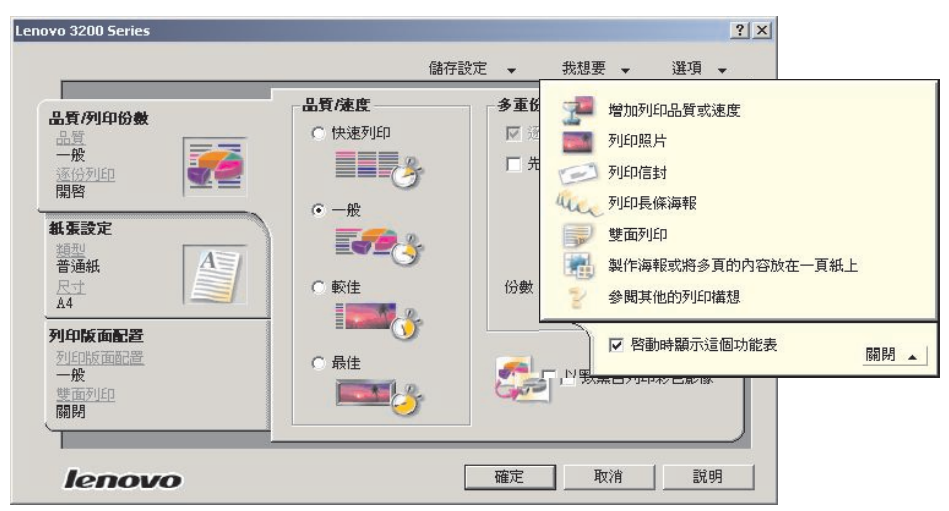

您可以變更印表機驅動程式中的印表機設定。如果要在普通紙上列印一般文件,就不需要變更印表機設定。在安裝印表機軟體時,您可以使用「頁面設定」對話框和「列印」對話框來設定下列預設值:

- 品質/速度:一般
- 類型:普通紙
- 紙張尺寸:A4 或 Letter
- 列印方向:直印
- 版面配置:一般

有關不同列印工作類型的印表機設定資訊,請參閱第10頁「列印構想」。

#### 自訂文件的設定

- 當文件開啓時,按一下檔案 > 列印。
   隨即出現「列印」對話框。
- 2 從「列印」對話框,按一下內容,喜好設定或選項。
- 3 從「品質/列印份數」標籤中,選取一種列印品質設定。
- 4 從「紙張設定」標籤中,選取紙張類型和尺寸設定。
- 5 從「列印版面配置」標籤中,變更文件的版面配置。
- 6 按一下確定來套用您的設定。

#### 「品質/列印份數」標籤

| 從:    | 選取:                                                                                                    |
|-------|----------------------------------------------------------------------------------------------------|
| 品質/速度 | <ul> <li>快速列印:當您要採用列印品質較低的設定來快速列印文件時。</li> <li>一般:當您要在普通紙上列印大部分的文件時。</li> <li>較佳:當您要在覆膜紙或光面紙上列印照片以及內含圖形的文件時。</li> <li>最佳:當您要以較低的速度來列印犀利的照片和高解析度的圖形時。</li> </ul> |
| 多重份數  | <ul> <li>逐份列印:如果您要列印一份以上的文件。這個選項會列印第一份文件的所有頁面,然後列印第二份文件的所有頁面,依此類推。</li> <li>先印最後一頁:如果您要以相反的順序來列印頁面。</li> <li>您要列印的份數。</li> </ul>                                |
|       | <b>以黑白列印彩色影像:</b> 以節省彩色墨水匣的墨水。<br><b>請注意:</b> 如果沒有安裝黑色墨水匣,就無法使用這個選項。                                                                                            |

#### 「紙張設定」標籤

| 從:   | 選取:                                                          |
|------|--------------------------------------------------------------|
| 類型   | 普通紙、信封、長條海報、覆膜專用紙、相紙/光面紙、專用透明投影膠<br>片、熱轉印專用紙或卡片。             |
| 紙張尺寸 | 紙張類型的特定尺寸。如果您的紙張尺寸並未列出,請選取自訂尺寸。如<br>需說明,請參閱第40頁「在自訂尺寸紙張上列印」。 |
| 列印方向 | <b>直印</b> 或 <b>横印</b> 。                                      |

#### 「列印版面配置」標籤

| 從:   | 選取:                                                                                               |
|------|---------------------------------------------------------------------------------------------------|
| 版面配置 | 一般、長條海報、鏡像、縮版併印、海報或小冊子。                                                                           |
| 雙面列印 | •雙面印列:在紙張的兩面列印文件。<br>• <b>側邊翻頁:</b> 或 <b>頂邊翻頁:</b> 以設定完成的文件頁面要翻轉的方向。                              |
|      | <b>請注意:</b> 如果您選取 <b>側邊翻頁</b> ,文件的頁面翻轉方式就如同雜誌頁面一樣。如果您選取 <b>頂邊翻頁</b> ,頁面的翻轉方式就像 legal 尺寸計算紙簿的頁面一樣。 |

## 聯想問題解答中心

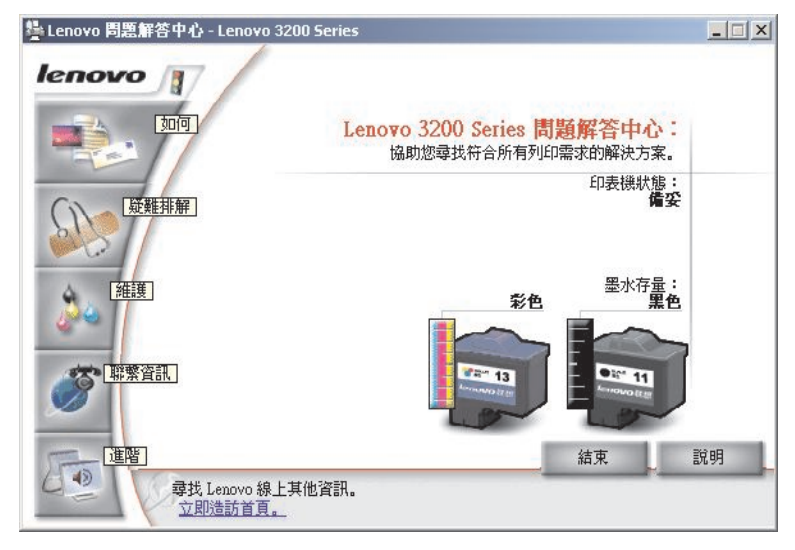

您可以參考 Lenovo 3200 Series 問題解答中心 (LSC),來取得印表機方面的協助。

開啓 LSC 的方法有兩種:

- 按一下開始 ▶ 程式集或所有程式 ▶ Lenovo 3200 Series ▶ Lenovo 3200 Series
   問題解答中心。
- 按兩下 Lenovo 3200 Series 問題解答中心桌面圖示。

下表說明 LSC 標籤:

| 從這個標籤: | 您可以:                                                                                                    |
|--------|----------------------------------------------------------------------------------------------------|
| 如何     | <ul> <li>取得印表機資訊。</li> <li>取得基本列印要訣。</li> <li>取得列印項目資訊。</li> </ul>                                                                      |
| 疑難排解   | <ul><li> 檢視印表機狀態的提示。</li><li> 檢視常見的疑難排解主題。</li></ul>                                                                                    |
| 維護     | <ul> <li>安裝墨水匣。</li> <li>查看有關如何採購新墨水匣的資訊。</li> <li>清潔墨水匣噴墨嘴。</li> <li>校正墨水匣。</li> <li>解決其他問題。</li> <li>請注意:當工作正在進行時,請勿存取此標籤。</li> </ul> |
| 聯繫資訊   | <ul><li>查看有關訂購耗材的資訊。</li><li>取得聯想客戶支援的聯繫資訊。</li></ul>                                                                                   |
| 進階     | • 變更列印狀態外觀選項。                                                                                                    |

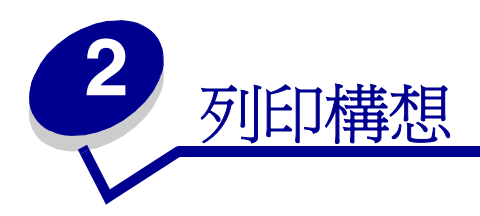

## 在普通紙上列印

根據紙張的厚度而定,您每次最多可以載入100張的普通紙。

## 步驟1:載入紙張

• 將紙張緊靠著紙張托架的右側,垂直載入紙張。

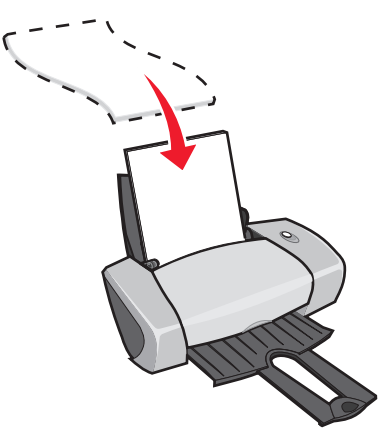

- 請勿勉強將紙張塞入印表機。
- 壓下紙張導引夾並將它推到紙張左側。

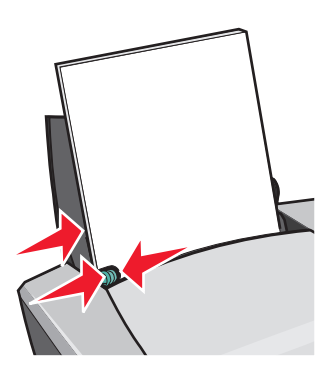

請注意:如果您使用 Letter 尺寸的紙張,可能就不需要調整紙張導引夾。

## 步驟2:自訂列印設定

如果您都使用 A4 或 Letter 尺寸的紙張,而您要使用一般列印品質來列印,就不需要調整設定。如果您使用特殊材質,請遵循您的紙張類型所適用的步驟。

步驟3:列印文件

按一下**確定**。

## 列印照片

根據紙張的厚度而定,您每次最多可以載入 50 張的覆膜專用紙、相紙或光面紙。在載入相紙以及變更設定前,您可能要先在普通紙上列印。若要列印到相紙卡片,請參閱第 17 頁「列印卡片」。

## 步驟1:載入相紙

- 爲了獲得最佳結果,請使用噴墨印表機專用的相紙。
- 如果您的紙張包含指示,請仔細閱讀它們。
- 將相紙緊靠著紙張托架的右側垂直載入。

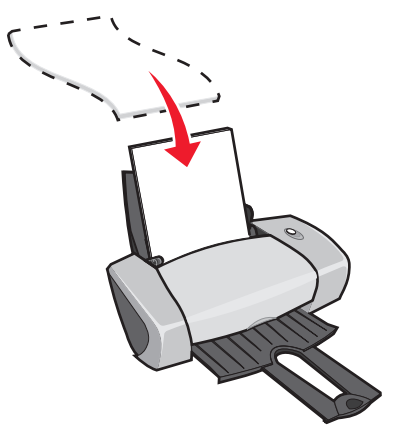

- 確定光面或覆膜面是朝向您。
- 請勿勉強將紙張塞入印表機。

• 壓下紙張導引夾並將它推到相紙左側。

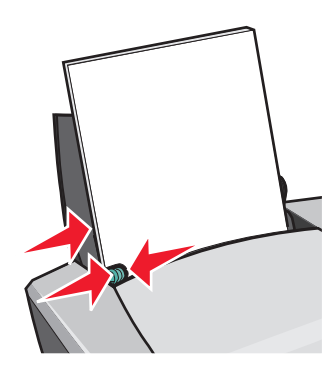

請注意:如果您使用 Letter 尺寸的紙張,可能就不需要調整紙張導引夾。

## 步驟2:自訂列印設定

- 當文件開啓時,按一下檔案 > 列印。
   隨即出現「列印」對話框。
- 2 從「列印」對話框中,按一下內容, 喜好設定或選項。
- 3 選取一種列印品質:
  - a 從「列印內容」對話框中,選取品質/列印份數標籤。
  - **b** 從「品質/速度」區中,選取較佳或最佳。

請注意:較高的列印品質設定可以獲得品質較佳的文件,但需要的列印時間較長。

- 4 選取紙張類型:
  - a 從「列印內容」對話框中,選取紙張設定標籤。
  - **b** 從「類型」區中,選取相紙/光面紙或覆膜專用紙。
- 5 選取紙張尺寸:
  - a 從「列印內容」對話框中,選取紙張設定標籤。
  - **b** 從「紙張尺寸」功能表中,選取正確的尺寸。有關在自訂尺寸的紙張進行列印的其他資訊, 請參閱第 40 頁「在自訂尺寸紙張上列印」。
- **6** 按一下確定。

## 步驟3:列印照片

按一下**確定**。

請注意:爲避免沾污,請在每張照片退出印表機時,將照片移到別處,先讓它晾乾後再疊起來。

在優質或覆膜專用紙上列印

根據紙張的厚度而定,您每次最多可以載入100張的優質紙。

## 步驟1:載入優質或覆膜專用紙

- 如果您的紙張包含指示,請仔細閱讀它們。
- 將優質紙緊靠著紙張托架的右側,垂直載入紙張。

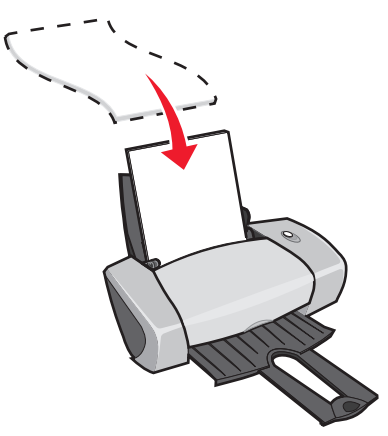

- 如果紙張有特殊記號,請確定標記不是朝向您。
- 請勿勉強將紙張塞入印表機。

請注意: 壓下紙張導引夾並將它推到紙張左側。如果您使用 Letter 尺寸的紙張,可能就不需

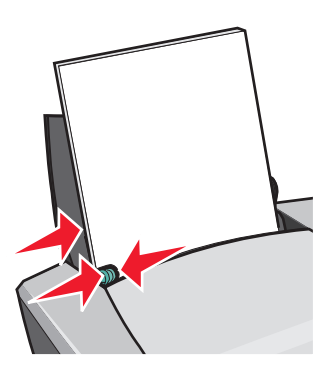

要調整紙張導引夾。

## 步驟2:自訂列印設定

- 當文件開啓時,按一下檔案 > 列印。
   隨即出現「列印」對話框。
- 2 從「列印」對話框中,按一下內容, 喜好設定或選項。
- 3 選取一種列印品質:
  - a 從「列印內容」對話框中,選取品質/列印份數標籤。
  - **b** 從「品質/速度」區中,選取較佳或最佳。

請注意:較高的列印品質設定可以獲得品質較佳的文件,但需要的列印時間較長。

- 4 選取紙張類型:
  - a 從「列印內容」對話框中,選取紙張設定標籤。
  - **b** 從「類型」區中,選取**普通紙**。
- 5 選取紙張尺寸:
  - a 從「列印內容」對話框中,選取紙張設定標籤。
  - b 從「紙張尺寸」功能表中,選取正確的尺寸。有關在自訂尺寸的紙張進行列印的其他資訊, 請參閱第40頁「在自訂尺寸紙張上列印」。
- **6** 按一下確定。

#### 步驟3:列印文件

- 按一下**確定**。
  - **請注意:**出紙匣最多可以保留 25 張的優質紙。如果您要列印的頁數超過 25 頁,請先移除前 25 張,然後再繼續列印。

## 在紙張的雙面進行列印

雙面列印可節省紙張。根據紙張的厚度而定,您每次最多可以載入 100 張的紙張。

## 步驟1:載入紙張

• 將紙張緊靠著紙張托架的右側,垂直載入紙張。

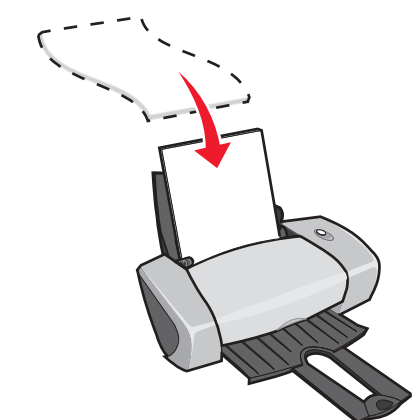

- 請勿勉強將紙張塞入印表機。
- 確定列印面是朝向您。
- 壓下紙張導引夾並將它推到紙張左側。

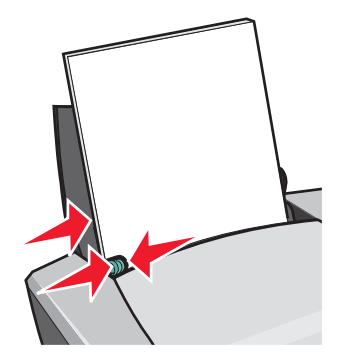

請注意:如果您使用 Letter 尺寸的紙張,可能就不需要調整紙張導引夾。

請注意:為了獲得最佳列印品質,請使用磅數較高的紙張。

## 步驟2:自訂列印設定

- 當文件開啓時,按一下檔案 > 列印。
   隨即出現「列印」對話框。
- 2 從「列印」對話框中,按一下內容, 喜好設定或選項。

- 3 在紙張的雙面進行列印:
  - a 從「列印內容」對話框中,選取**列印版面配置**標籤。
  - **b** 從「雙面列印」區中,選取**雙面列印**。
  - c 選取側邊翻頁或頂邊翻頁。

如果您選取**側邊翻頁**,文件的頁面翻轉方式就如同雜誌頁面一樣。如果您選取**頂邊翻頁**, 頁面的翻轉方式就像 legal 尺寸計算紙簿的頁面一樣。

- **d** 檢查您的紙張類型所適用的步驟,以進一步自訂您的文件。
- e 按一下確定。

## 步驟3:列印文件

按一下**確定**。

奇數頁與重新載入紙張的指示頁會先列印。當奇數頁完成列印時,列印軟體會提示您重新載入紙張。

1 將整疊紙及重新載入紙張的指示頁放入印表機,且列印面朝後,指示頁箭頭朝下。

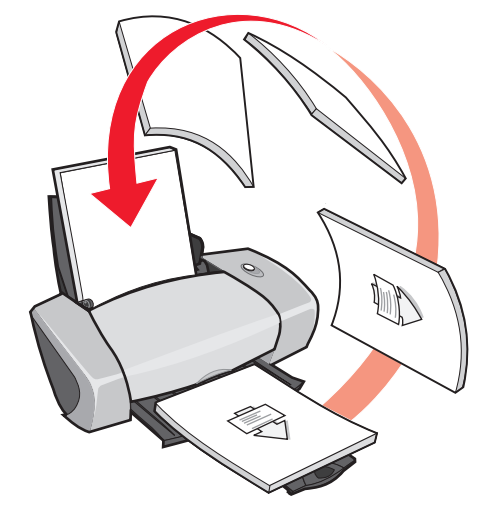

2 按一下繼續列印。

此時會列印偶數頁。

如果您不要列印重新載入紙張的指示頁:

- a 從「列印內容」對話框中,按一下**選項 ▶ 樣式選項**。
- **b** 清除**列印協助重新載入的指示頁**勾選框。
- **c** 按一下確定。

## 列印卡片

根據卡片的厚度而定,您每次最多可以載入25張的賀卡、索引卡、相紙卡片或明信片。

## 步驟1:載入卡片

- 如果您的卡片包含指示,請仔細閱讀它們。
- 將卡片緊靠著紙張托架的右側,垂直載入卡片。

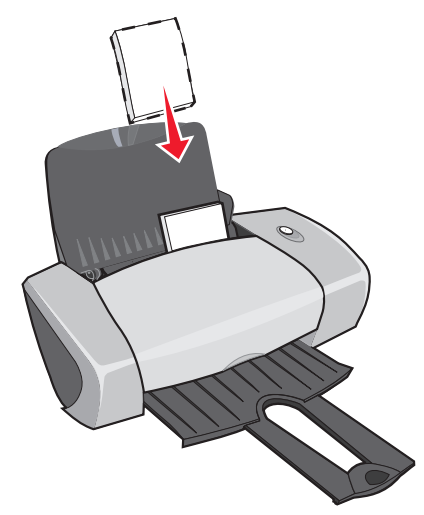

- 確定列印面是朝向您。
- 請勿勉強將卡片塞入印表機。
- 壓下紙張導引夾並將它推到卡片左側。

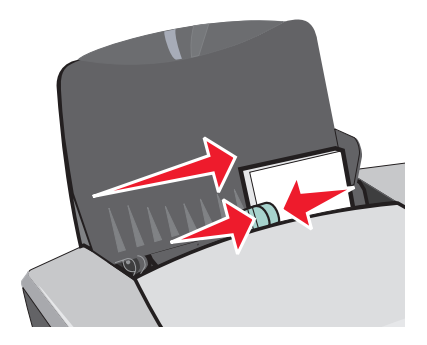

## 步驟2:自訂列印設定

當文件開啓時,按一下檔案 > 列印。
 隨即出現「列印」對話框。

- 2 從「列印」對話框中,按一下內容,**喜好設定**或選項。
- 3 選取一種列印品質:
  - a 從「列印內容」對話框中,選取品質/列印份數標籤。
  - **b** 如果您要列印到相紙卡片或賀卡,請從「品質/速度」區中,選取**較佳**或選取**最佳**。其他 類型的卡片,請選取一般。
- 4 選取紙張類型:
  - a 從「列印內容」對話框中,選取紙張設定標籤。
  - **b** 從「類型」區中,選取卡片。
- 5 選取紙張尺寸:
  - a 從「列印內容」對話框中,選取紙張設定標籤。
  - **b** 從「紙張尺寸」功能表中,選取正確的尺寸。有關在自訂尺寸的紙張進行列印的其他資訊, 請參閱第40頁「在自訂尺寸紙張上列印」。

**6** 按一下確定。

#### 步驟3:列印卡片

按一下**確定**。

## 列印信封

根據信封的厚度而定,您每次最多可以載入10個信封。

#### 步驟1:載入信封

請注意:請勿使用有開孔、窗口、浮紋、金屬拴扣、線結或折疊線的信封。

• 將信封緊靠著紙張托架的右側,垂直載入信封。

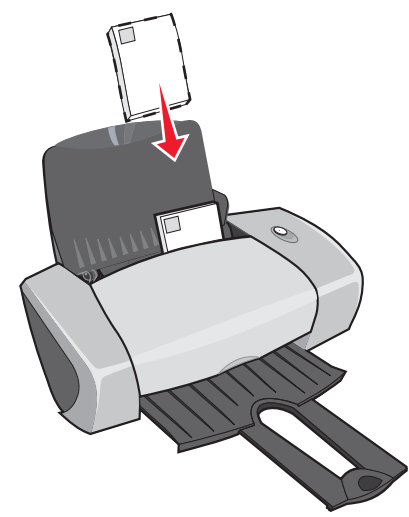

- 確定列印面是朝向您。
- 確定郵票位置是在左上角。
- 請勿勉強將信封塞入印表機。
- 壓下紙張導引夾並將它推到信封左側。

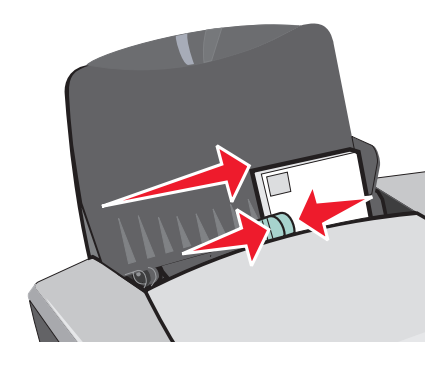

## 步驟2:自訂列印設定

- 當文件開啓時,按一下檔案 ▶ 列印。
   隨即出現「列印」對話框。
- 2 從「列印」對話框中,按一下內容, 喜好設定或選項。
- 3 選取紙張類型:
  - a 從「列印內容」對話框中,選取紙張設定標籤。
  - **b** 從「類型」區中,選取**信封**。

- 4 選取信封尺寸:
  - a 從「列印內容」對話框中,選取紙張設定標籤。
  - **b** 從「信封尺寸」功能表中,選取正確的尺寸。有關在自訂尺寸的紙張進行列印的其他資訊, 請參閱第 40 頁「在自訂尺寸紙張上列印」。
- 5 選取列印方向:
  - a 從「列印內容」對話框中,選取紙張設定標籤。
  - **b** 從「列印方向」區中,選取**橫印**。
- 6 按一下確定。
  - **請注意**:有許多軟體程式在設計時都會置換「紙張設定」中的設定。請確定在您的軟體程式 中已經選取橫印。

#### 步驟3:列印信封

按一下**確定**。

**請注意**:出紙匣最多可以保留 10 個信封。如果您要列印的信封超過 10 個,請先從出紙匣移除前 10 個信封,然後再繼續列印。

## 以黑白列印彩色影像

根據紙張的厚度而定,您每次最多可以載入 100 張紙。 以黑色來列印彩色影像時,可節省彩色墨水匣中的墨水。

#### 步驟1:載入紙張

• 將紙張緊靠著紙張托架的右側,垂直載入紙張。

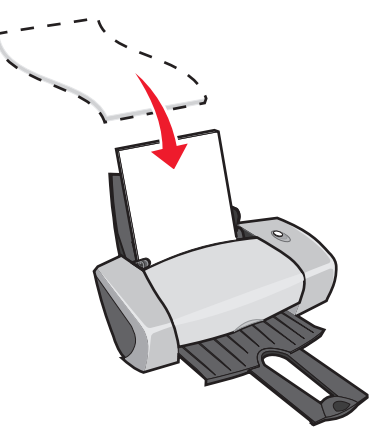

• 確定列印面是朝向您。

- 請勿勉強將紙張塞入印表機。
- 壓下紙張導引夾並將它推到紙張左側。

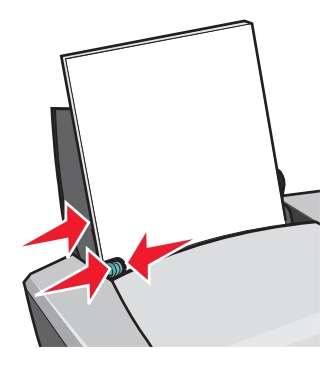

請注意:如果您使用 Letter 尺寸的紙張,可能就不需要調整紙張導引夾。

## 步驟2:自訂列印設定

- 當文件開啓時,按一下檔案 ▶ 列印。
   隨即出現「列印」對話框。
- 2 從「列印」對話框中,按一下內容, 喜好設定或選項。
- 3 以黑白列印彩色影像:
  - a 從「列印內容」對話框中,選取品質/列印份數標籤。
  - **b** 選取**以黑白列印彩色影像**。
  - **c** 按一下確定。
- 4 遵循您的紙張類型所適用的步驟,以進一步自訂您的文件。

## 步驟3:列印文件

按一下**確定**。

**請注意**:出紙匣最多可以保留 50 張的普通紙。如果您要列印的更多張紙,請先從出紙匣移除前 50 張紙,然後再繼續列印。

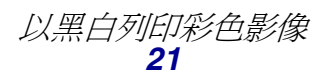

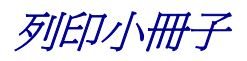

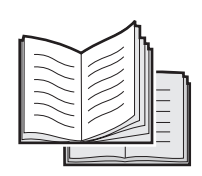

您可以在列印文件後,再將它們裝訂成小冊子。根據紙張的厚度而定,您每次最多可以載入 100 張紙。

## 步驟1:載入紙張

• 將紙張緊靠著紙張托架的右側,垂直載入紙張。

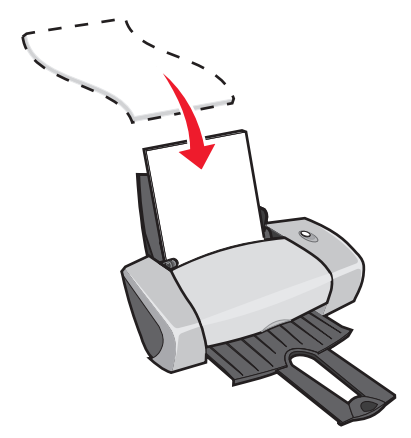

- 確定列印面是朝向您。
- 請勿勉強將紙張塞入印表機。
- 壓下紙張導引夾並將它推到紙張左側。

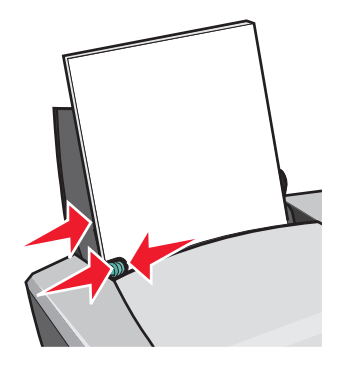

請注意:如果您使用 Letter 尺寸的紙張,可能就不需要調整紙張導引夾。

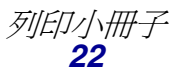

## 步驟2:自訂列印設定

- 當文件開啓時,按一下檔案 > 列印。
   隨即出現「列印」對話框。
- 2 從「列印」對話框中,按一下內容, 喜好設定或選項。
- 3 選取紙張尺寸:
  - a 從「列印內容」對話框中,選取紙張設定標籤。
  - b 從「紙張尺寸」功能表中,選取 A4 或 Letter。
- 4 選取列印版面配置:
  - a 從「列印內容」對話框中,選取**列印版面配置**標籤。
  - **b** 從「版面配置」區中,選取**小冊子**。
- 5 輸入每冊頁數。

- a 從「列印內容」對話框中,按一下選項,樣式選項。
- **b** 輸入每冊列印頁數,然後按一下確定。
- 6 按一下確定來關閉「列印內容」對話框。

**請注意**: 冊是指在裝訂前先對折再疊起來的一整疊紙張。太厚的冊子可能無法摺疊得很好, 所以如果您要列印厚紙張,請使用較少的每冊列印頁數來列印,以便於摺疊。

## 步驟3:列印文件

按一下**確定**。

在小冊子的前半部以及重新載入紙張的指示頁列印完成後,印表機軟體會提示您重新載入紙張。

1 將整疊紙及重新載入紙張的指示頁放入印表機,且列印面朝後,指示頁箭頭朝下。

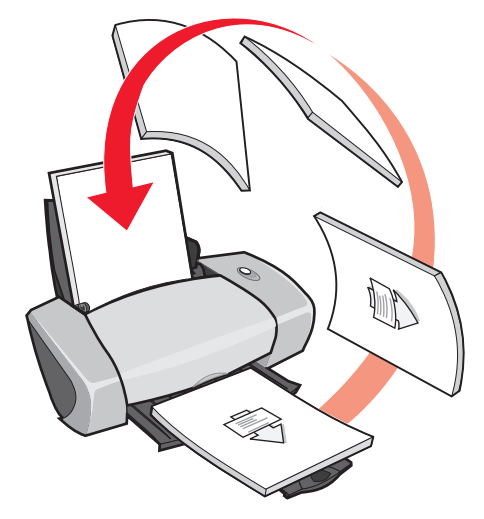

2 按一下繼續列印。

如果您不要列印重新載入紙張的指示頁:

- 1 從「列印內容」對話框中,按一下選項 > 樣式選項。
- 2 清除列印協助重新載入的指示頁勾選框。
- 3 按一下確定。

#### 步驟4:建立您的小冊子

文件列印完成後,將所有的冊子疊在一起,再裝訂成小冊子。

建立小冊子:

- 1 從出紙匣取出第一冊,將它從中間對折,暫時擺在旁邊。
- 2 從出紙匣取出下一冊,將它從中間對折,然後疊在第一冊上面。

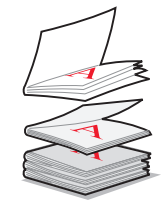

- 3 繼續將其他冊子疊上去,直到小冊子完成為止。
- 4 將冊裝訂,來完成您的小冊子。

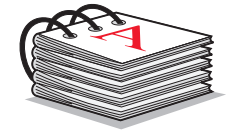

## 列印貼紙

根據貼紙的厚度而定,您每次最多可以載入25張的貼紙。

## 步驟1:載入貼紙

- 請使用專爲噴墨印表機所設計的貼紙。
- 如果您的貼紙包含指示,請仔細閱讀它們。
- 請勿在貼紙邊緣的1公釐(0.04英吋)內列印。
- 將貼紙緊靠著紙張托架的右側,垂直載入貼紙。

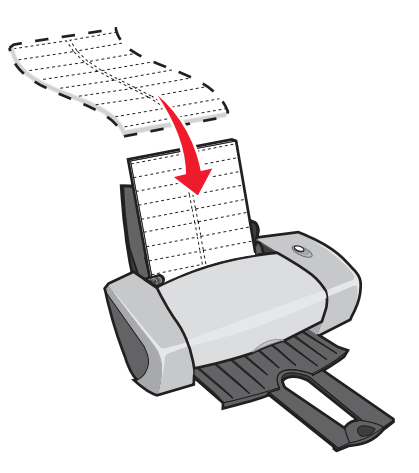

• 確定沒有遺漏或彎曲的貼紙。

- 確定列印面是朝向您。
- 請勿勉強將貼紙塞入印表機。
- 壓下紙張導引夾並將它推到貼紙左側。

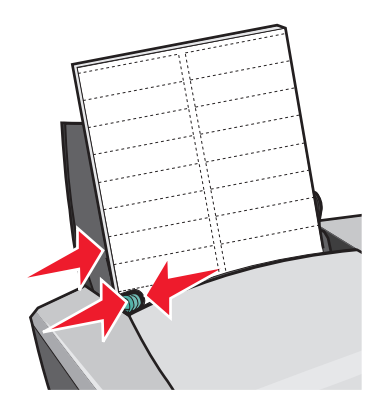

請注意:如果您使用 Letter 尺寸的貼紙,可能就不需要調整紙張導引夾。

#### 步驟2:自訂列印設定

- 當文件開啓時,按一下檔案 > 列印。
   隨即出現「列印」對話框。
- 2 從「列印」對話框中,按一下內容,喜好設定或選項。
- 3 選取一種列印品質:
  - a 從「列印內容」對話框中,選取品質/列印份數標籤。
  - **b** 從「品質/速度」區中,選取一般。
- 4 選取紙張類型:
  - a 從「列印內容」對話框中,選取紙張設定標籤。
  - **b** 從「類型」區中,選取**普通紙**。
- 5 選取紙張尺寸:
  - a 從「列印內容」對話框中,選取紙張設定標籤。
  - **b** 從「紙張尺寸」功能表中,選取正確的尺寸。有關在自訂尺寸的紙張進行列印的其他資訊, 請參閱第 40 頁「在自訂尺寸紙張上列印」。
- 6 按一下確定。

## 步驟3:列印貼紙

按一下**確定**。

列印縮版倂印

| <br> |
|------|
| <br> |
|      |
|      |
|      |
| <br> |
| <br> |
|      |
|      |
|      |
|      |
| <br> |
|      |

透過縮版併印或在單張紙上列印多頁影像的方式,您可以節省紙張的用量。根據紙張的厚度而定,您 每次最多可以載入 100 張的紙張。

步驟1:載入紙張

• 將紙張緊靠著紙張托架的右側,垂直載入紙張。

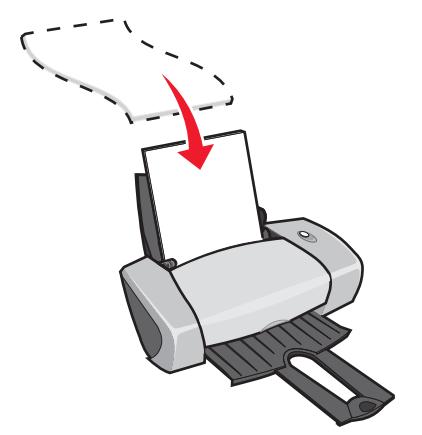

- 確定列印面是朝向您。
- 請勿勉強將紙張塞入印表機。

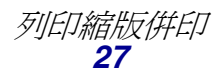

**請注意**:出紙匣最多可以保留 10 張貼紙。如果您要列印的貼紙超過 10 張, 請先從出紙匣移 除前 10 張, 然後再繼續列印。

• 壓下紙張導引夾並將它推到紙張左側。

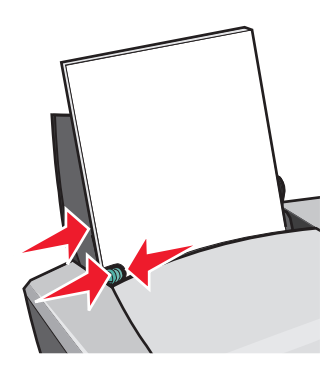

請注意:如果您使用 Letter 尺寸的紙張,可能就不需要調整紙張導引夾。

請注意:為了獲得最佳列印品質,請使用磅數較高的紙張。

#### 步驟2:自訂列印設定

- 當文件開啓時,按一下檔案 > 列印。
   隨即出現「列印」對話框。
- 2 從「列印」對話框中,按一下內容, 喜好設定或選項。
- 3 選取列印版面配置:
  - a 從「列印內容」對話框中,選取**列印版面配置**標籤。
  - **b** 從「版面配置」區中,選取**縮版倂印**。
  - **c** 選取您要在紙張的單一頁面上列印的頁面數目 (2、3、4或8)。
  - **d** 如果您要在每一個頁面影像周圍列印邊框,請選取**列印頁面邊框**。
- 4 雙面列印:
  - a 從「列印內容」對話框中,選取**列印版面配置**標籤。
  - **b** 從「雙面列印」區中,選取**雙面列印**。
  - c 選取側邊翻頁或頂邊翻頁裝訂。

如果您選取**側邊翻頁**,文件的頁面翻轉方式就如同雜誌頁面一樣。如果您選取**頂邊翻頁**, 頁面的翻轉方式就像 legal 尺寸計算紙簿的頁面一樣。

5 按一下確定。

## 步驟3:列印縮版併印

#### 按一下**確定**。

如果您將縮版倂印格式調整為在每頁的單面列印,則您的列印已經完成。如果您將縮版倂印格式調整為在每頁的兩面列印,請繼續列印您的縮版倂印。

1 當縮版併印的前半部列印完成時,印表機軟體會提示您重新載入紙張。將整疊紙及重新載入紙 張的指示頁放入印表機,且列印面朝後,指示頁箭頭朝下。

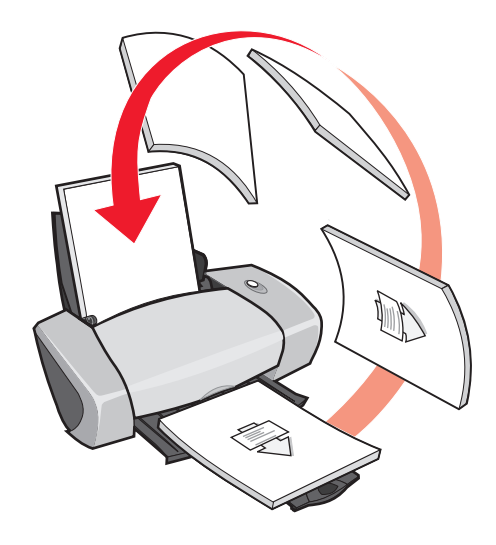

2 按一下繼續列印。

如果您不要列印重新載入紙張指示頁:

- **1** 從「列印內容」對話框中,按一下**選項 ▶ 樣式選項**。
- 2 清除列印協助重新載入的指示頁勾選框。
- 3 按一下確定。

列印海報

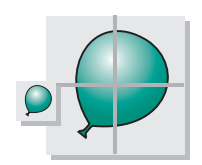

您可以放大單一頁面影像,以便列印到多個頁面上。例如,您可以將照片放大,以列印成4頁、9頁 或16頁的海報。

根據紙張的厚度而定,您每次最多可以載入100張的紙。

## 步驟1:載入紙張

• 將紙張緊靠著紙張托架的右側,垂直載入紙張。

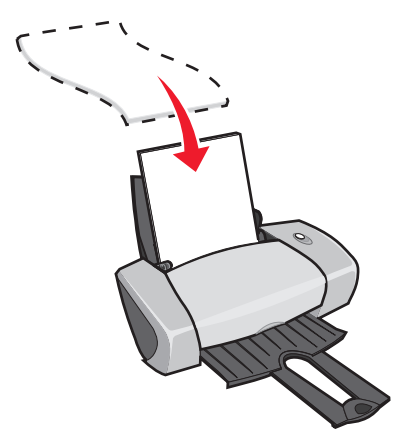

- 確定列印面是朝向您。
- 請勿勉強將紙張塞入印表機。
- 壓下紙張導引夾並將它推到紙張左側。

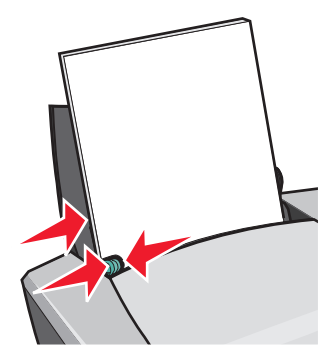

請注意:如果您使用 Letter 尺寸的紙張,可能就不需要調整紙張導引夾。

請注意:為了獲得最佳列印品質,請使用磅數較高的紙張。

## 步驟2:自訂列印設定

- 當文件開啓時,按一下檔案 > 列印。
   隨即出現「列印」對話框。
- 2 從「列印」對話框,按一下內容, 喜好設定或選項。

- 3 選取一種列印品質:
  - a 從「列印內容」對話框中,選取品質/列印份數標籤。
  - **b** 從「品質/速度」區中,選取一般。

請注意:較高的列印品質設定可以獲得較佳的列印品質,但需要的列印時間較長。

- 4 選取列印版面配置:
  - a 從「列印內容」對話框中,選取**列印版面配置**標籤。
  - **b** 從「版面配置」區中,選取**海報**。
- 5 選取您的海報尺寸:
  - a 選取海報的尺寸:2x2(共4頁)、3x3(共9頁)或4x4(共16頁)。
  - **b** 如果您在裁切頁面邊緣時需要協助,請選取**列印標記**。
- 6 如果您要重新列印選擇的頁面:
  - a 按一下選取列印頁數 ...

不會列印的頁面在頁碼上面會有一個圓圈和一個直條符號,而且顏色會變淡。按一下頁面即可選取頁面或將它清除。

- **b** 按一下**確定**。
- 7 按一下確定。

## 步驟3:列印海報

按一下**確定**。

#### 組合海報

在每張列印頁上,裁切相鄰兩邊的白邊。
 例如,裁切每頁上方與左方的白邊。

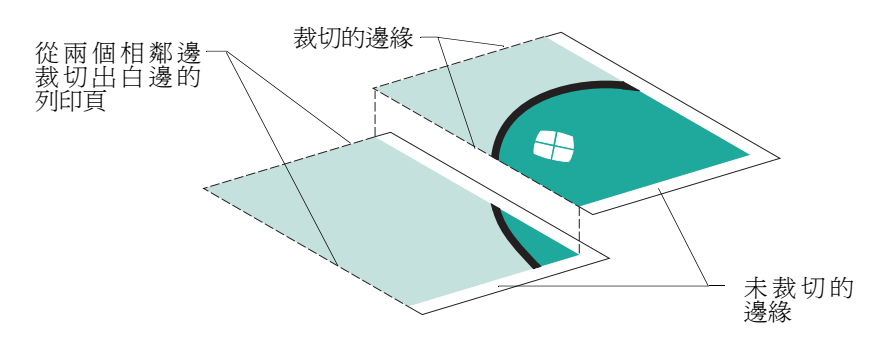

- 2 排列頁面,讓每一個已裁切的邊緣重疊到未裁切的邊緣(白邊)。
- 3 將頁面的背面黏起來。
- 4 裁切其餘的白邊,來完成您的海報。

列印熱轉印專用紙

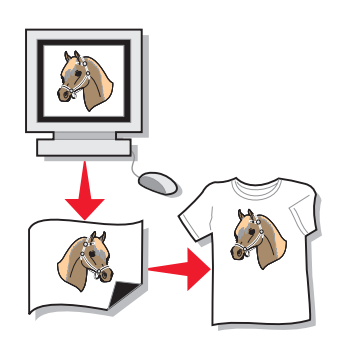

根據熱轉印專用紙的厚度而定,您每次最多可以載入 100 張熱轉印專用紙。在載入熱轉印專用紙前,您可能要先在普通紙上列印。

請注意:為了獲得最佳的結果,每次請載入一張熱轉印專用紙。

## 步驟1:載入熱轉印專用紙

- 如果您的熱轉印專用紙包含指示,請仔細閱讀它們。
- 將熱轉印專用紙緊靠著紙張托架的右側,垂直載入紙張。

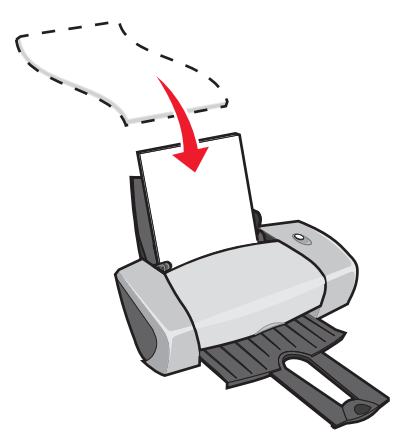

- 確定列印面 (空白面)是朝向您。
- 請勿勉強將熱轉印專用紙塞入印表機。

• 壓下紙張導引夾並將它推到熱轉印專用紙左側。

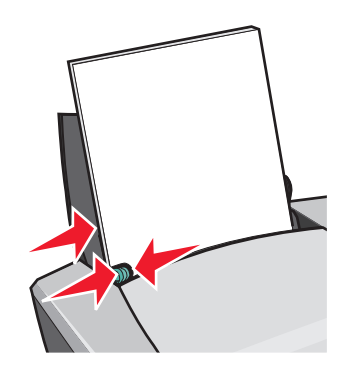

請注意:如果您使用 Letter 尺寸的熱轉印專用紙,可能就不需要調整紙張導引夾。

## 步驟2:自訂列印設定

- 當文件開啓時,按一下檔案 > 列印。
   隨即出現「列印」對話框。
- 2 從「列印」對話框中,按一下內容, 喜好設定或選項。
- 3 選取一種列印品質:
  - a 從「列印內容」對話框中,選取品質/列印份數標籤。
  - **b** 從「品質/速度」區中,選取一般或較佳。
- 4 選取紙張類型:
  - a 從「列印內容」對話框中,選取紙張設定標籤。
  - **b** 從「類型」區中,選取**熱轉印專用紙**。
- 5 如果您的軟體程式沒有鏡像或熱轉印設定,請選取列印版面配置:
  - a 從「列印內容」對話框中,選取**列印版面配置**標籤。
  - **b** 從「版面配置」區中,選取鏡像。
- **6** 按一下**確定**。

#### 步驟3:列印熱轉印專用紙

按一下**確定**。

**請注意**:為避免沾污,請在每張熱轉印專用紙退出印表機時,將它移到別處,讓它晾乾後再 疊起來。

## 列印專用透明投影膠片

根據專用透明投影膠片的厚度而定,您每次最多可以載入50張專用透明投影膠片。

## 步驟1:載入專用透明投影膠片

- 請使用專爲噴墨印表機所設計的專用透明投影膠片。
- 如果您的專用透明投影膠片包含指示,請仔細閱讀它們。
- 將專用透明投影膠片緊靠著紙張托架的右側,垂直載入紙張。

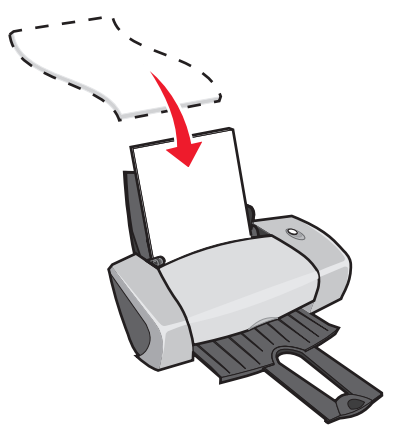

- 確定專用透明投影膠片的粗糙面(列印面)是朝向您。如果專用透明投影膠片有移動式條紋, 請確定每一個條紋都是背向您並往下朝向印表機。
- 請勿勉強將專用透明投影膠片塞入印表機。
- 壓下紙張導引夾並將它推到專用透明投影膠片左側。

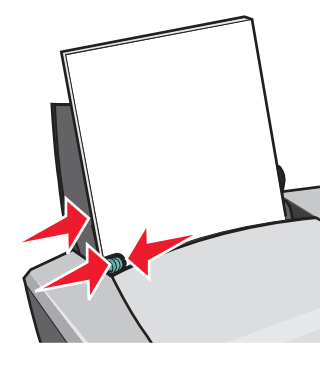

請注意:如果您使用 Letter 尺寸的專用透明投影膠片,可能就不需要調整紙張導引夾。

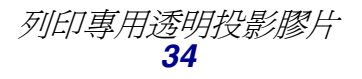

#### 步驟2:自訂列印設定

- 當文件開啓時,按一下檔案 > 列印。
   隨即出現「列印」對話框。
- 2 從「列印」對話框中,按一下內容, 喜好設定或選項。
- 3 選取一種列印品質:
  - a 從「列印內容」對話框中,選取品質/列印份數標籤。
  - **b** 從「品質/速度」區中,選取一般。
- 4 選取紙張類型:
  - a 從「列印內容」對話框中,選取紙張設定標籤。
  - **b** 從「類型」區中,選取**專用透明投影膠片**。
- 5 選取紙張尺寸:
  - a 從「列印內容」對話框中,選取紙張設定標籤。
  - b 從「紙張尺寸」功能表中,選取 A4 或 Letter。
- 6 按一下確定。

#### 步驟3:列印專用透明投影膠片

按一下**確定**。

**請注意**:為避免沾污,請在每張專用透明投影膠片退出印表機時,將它移到別處,先讓它晾 乾後再疊起來。

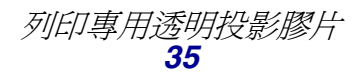

## 以相反的順序列印文件

根據紙張的厚度而定,您每次最多可以載入100張紙。

## 步驟1:載入紙張

• 將紙張緊靠著紙張托架的右側,垂直載入紙張。

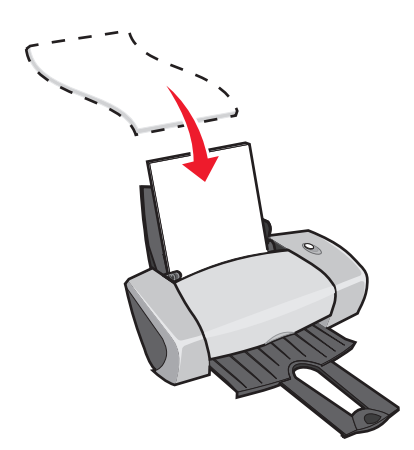

- 確定列印面是朝向您。
- 請勿勉強將紙張塞入印表機。
- 壓下紙張導引夾並將它推到紙張左側。

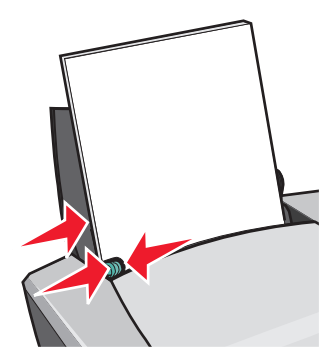

請注意:如果您使用 Letter 尺寸的紙張,可能就不需要調整紙張導引夾。

#### 步驟2:自訂列印設定

- 當文件開啓時,按一下檔案 > 列印。
   隨即出現「列印」對話框。
- 2 從「列印」對話框中,按一下內容, 喜好設定或選項。

- 3 先印最後一頁:
  - a 從「列印內容」對話框中,選取品質/列印份數標籤。
  - **b** 選取先印最後一頁。
- 4 遵循您的紙張類型所適用的步驟,以進一步自訂您的文件。
- 5 按一下確定。

步驟3:列印文件

按一下**確定**。

**請注意**:出紙匣最多可以保留 25 張的普通紙。如果您要列印的更多張紙,請先從出紙匣移除前 25 張紙,然後再繼續列印。

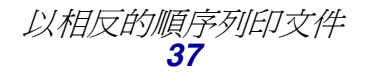

列印長條海報

您每次最多可以載入 20 張的長條海報紙。

## 步驟1:載入長條海報紙

1 從印表機取出任何紙張。

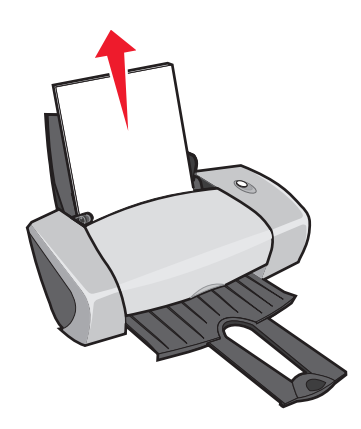

2 將一疊長條海報紙放在印表機後面,其張數剛好是您列印長條海報所需要的張數。

請注意:載入過多的長條海報紙可能會造成夾紙。如需說明,請參閱第57頁「印表機夾紙」。

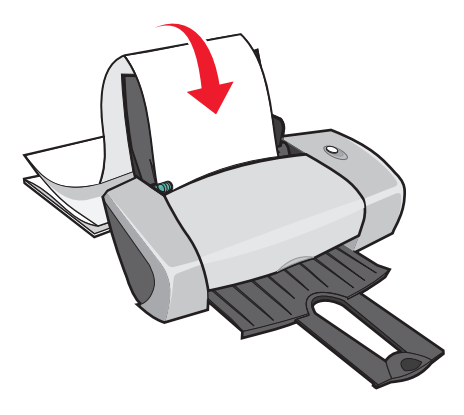

3 緊靠著紙張托架的右側,將長條海報紙的前緣載入印表機。

4 壓下紙張導引夾並將它推到長條海報紙左緣。

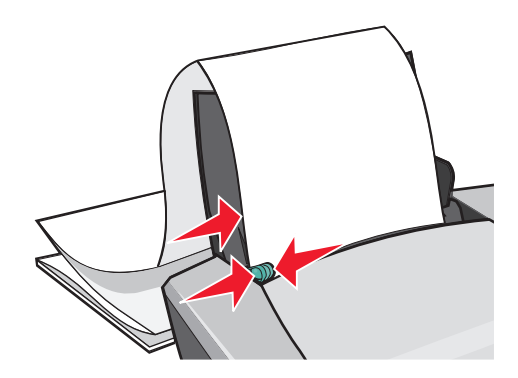

請注意:如果您使用 Letter 尺寸的長條海報紙,可能就不需要調整紙張導引夾。

#### 步驟2:自訂列印設定

- 當文件開啓時,按一下檔案 > 列印。
   隨即出現「列印」對話框。
- 2 從「列印」對話框中,按一下內容, 喜好設定或選項。
- 3 選取一種列印品質:
  - a 從「列印內容」對話框中,選取品質/列印份數標籤。
  - **b** 從「品質/速度」區中,選取一般。
- 4 選取紙張類型:
  - a 從「列印內容」對話框中,選取紙張設定標籤。
  - **b** 從「類型」區中,選取長條海報。

**請注意**:如果您並未選取「長條海報」作為「類型」,則長條海報紙會造成夾紙。如需說 明,請參閱第 57 頁「印表機夾紙」。

- 5 選取長條海報尺寸:
  - a 從「列印內容」對話框中,選取紙張設定標籤。
  - b 從「長條海報尺寸」功能表中,選取 A4 或 Letter。
- 6 選取列印方向:
  - a 從「列印內容」對話框中,選取紙張設定標籤。
  - **b** 從「列印方向」區中,選取**直印**或橫印。

- 7 選取列印版面配置:
  - a 從「列印內容」對話框中,選取**列印版面配置**標籤。
  - **b** 從「版面配置」區中,選取**長條海報**。
- 8 按一下確定。

步驟3:列印長條海報

按一下**確定**。

## 在自訂尺寸紙張上列印

根據紙張的厚度而定,您每次最多可以載入100張的自訂尺寸紙張。

## 步驟1:載入自訂尺寸紙張

- 確定您的紙張尺寸符合下列尺寸:
  - 寬度:76至216公釐(3至8.5英吋)
  - 長度:127至432公釐(5至17英吋)
- 將紙張緊靠著紙張托架的右側,垂直載入紙張。

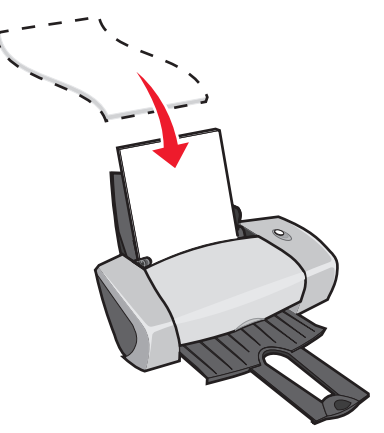

- 確定列印面是朝向您。
- 請勿勉強將紙張塞入印表機。

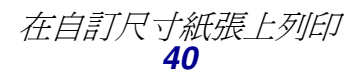

• 壓下紙張導引夾並將它推到紙張左側。

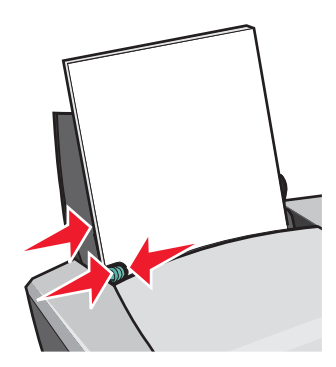

#### 步驟2:自訂列印設定

- 當文件開啓時,按一下檔案 > 列印。
   隨即出現「列印」對話框。
- 2 從「列印」對話框中,按一下內容, 喜好設定或選項。
- 3 建立自訂紙張尺寸:
  - a 從「列印內容」對話框中,選取**紙張設定**標籤。
  - b 從「紙張尺寸」功能表中,選取自訂尺寸。畫面上會出現一個對話框。
  - **c** 從「單位」區中,選取公釐或英吋。
  - **d** 輸入您自訂紙張尺寸的尺寸。
  - e 按一下**確定**。
- 4 繼續根據您的紙張類型來自訂文件。

步驟3:列印文件

按一下**確定**。

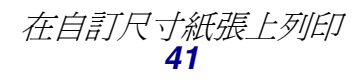

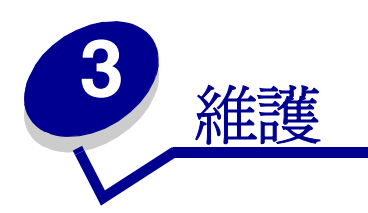

## 更換墨水匣

3200 Series 彩色噴墨印表機使用下列墨水匣:

| 項目:     | 材料編號: |
|---------|-------|
| 聯想彩色墨水匣 | 13    |
| 聯想黑色墨水匣 | 11    |

如需關於訂購耗材的資訊,請參閱第48頁。

## 取出使用過的墨水匣

- 1 確定電源指示燈已亮起。
- 2 打開前蓋。

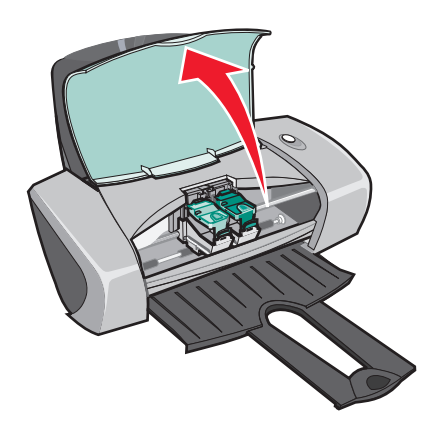

除非印表機正在忙碌狀態,否則墨水匣台架會移到裝載的位置。

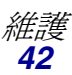

3 壓下墨水匣頂蓋的定位拉片,然後扳起頂蓋。

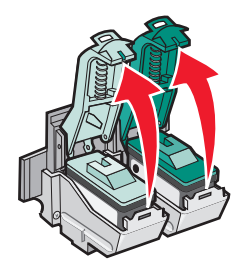

4 取出使用過的墨水匣,然後儲存在密閉的容器中或處理妥善將它們丟棄。

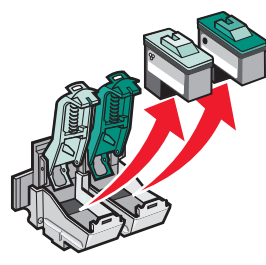

## 安裝墨水匣

1 如果您要安裝新的墨水匣,請撕下墨水匣後面和底部的貼紙和透明膠帶。

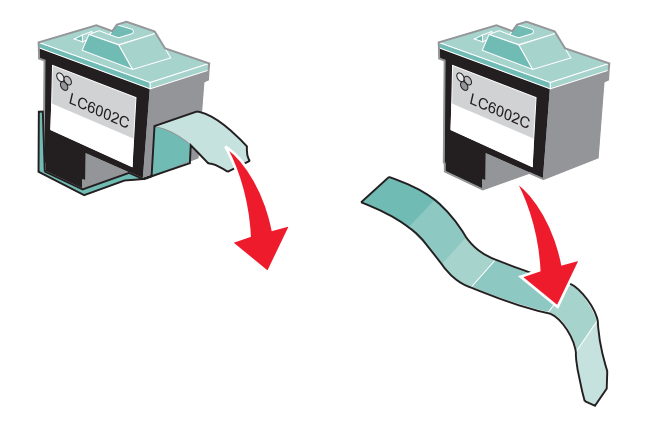

警告:請勿碰觸或移除墨水夾後面和底端的金色接觸區。

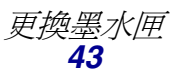

2 將彩色墨水匣插入左邊的台架中。將黑色墨水匣插入右邊的台架中。

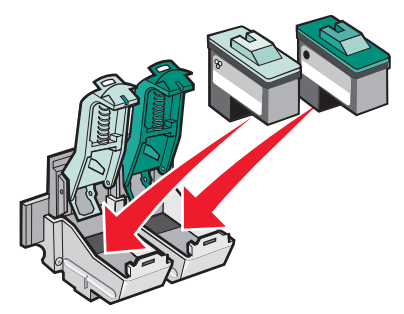

- **請注意**:如果要延長彩色墨水匣的使用期限以及增加列印速度,請在彩色墨水匣之外同時安裝黑色墨水匣。
- 3 蓋上頂蓋。

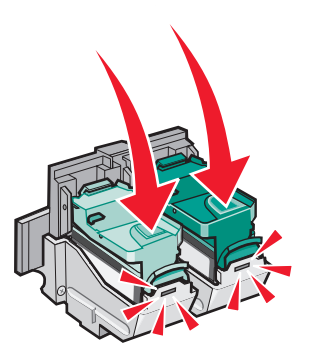

4 關上前蓋。

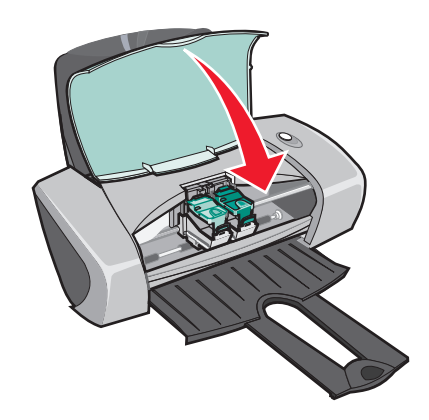

**請注意**:您必須關上前蓋,才能開始列印工作。

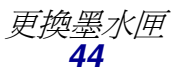

## 在印表機軟體中指定墨水匣設定

要在印表機軟體中指定墨水匣設定前,請先安裝墨水匣。如需說明,請參閱第43頁「安裝墨水匣」。

- 1 開啓聯想問題解答中心。如需說明,請參閱第8頁「聯想問題解答中心」。
- **2** 從「維護」標籤中,按一下**安裝新的墨水匣**。
- 3 選取您安裝的墨水匣類型。

- 4 按一下確定或下一步。
- 5 如果您安裝了新墨水匣,請繼續執行「校正墨水匣」。

## 校正墨水匣

通常您只會在安裝或更換墨水匣之後才會校正墨水匣。不過,在下列情況下,您可能也需要校正墨水匣:

- 列印的字元格式錯誤或左邊界沒有對齊。
- 垂直線不平順。

校正墨水匣:

- 1 載入普通紙。
- 2 開啓「聯想問題解答中心」。如需說明,請參閱第8頁。
- 3 從「維護」標籤中,按一下校正以修正模糊邊緣。
- 4 按一下列印。

「校正」頁會開始列印。

- 5 找出每一個校正群組顏色最深的箭頭下面的數字。
- 6 利用「校正墨水匣」對話框中的上、下箭頭來選取一個數字,該數字必須與列印頁上每個校正 群組中顏色最深的箭號一致。
- 7 按一下確定。

如果校正頁無法列印,請確定您已經完全移除兩個墨水匣上面的貼紙和透明膠帶。如需說明,請參閱第43頁「安裝墨水匣」。

**請注意**:指定此墨水匣是新墨水匣或舊墨水匣(已經用過的墨水匣)。「聯想問題解答中心」 如果將舊的墨水匣指定成「新墨水匣」,墨水存量可能會不正確。

## 改善列印品質

如果您對於文件的列印品質不滿意,請確定:

- 爲文件選擇適當的紙張。例如,在列印照片時,請使用相紙。
- 使用磅數較重、亮白色或是覆膜的紙張。
- 選取較高的列印品質:
  - 1 從軟體程式中,按一下**檔案 ▶ 列印**。

隨即出現「列印」對話框。

- 2 從「列印」對話框中,按一下內容,**喜好設定**或選項。
- 3 從「品質/速度」區中,選取較佳或最佳。

如果您的文件列印品質仍然無法符合您的要求,請遵循以下步驟:

- 1 重新裝入墨水匣:
  - a 取出墨水匣。如需說明,請參閱第 42 頁「取出使用過的墨水匣」。
  - **b** 插入墨水匣。如需說明,請參閱第 43 頁「安裝墨水匣」。
  - **c** 重新列印文件。
  - d 如果列印品質還是沒有改善,請繼續執行步驟 2。
- 2 清潔噴墨嘴:
  - a 載入紙張。如需說明,請參閱第10頁「步驟1:載入紙張」。
  - **b** 開啓「聯想問題解答中心」。如需說明,請參閱第8頁。
  - C 按一下維護標籤。
  - **d** 從「維護」標籤中,按一下**清潔以修正水平條紋**。
  - **e** 按一下列印。

噴墨嘴頁會開始列印,強制墨水通過噴墨嘴,以清潔已阻塞的噴墨嘴。

- f 重新列印文件,以驗證列印品質是否改善。
- g 如果您對於列印品質仍不滿意,請繼續執行步驟 3,然後重新列印您的文件。
- 3 擦拭墨水匣噴墨嘴和接點:
  - a 取出墨水匣。如需說明,請參閱第 42 頁「取出使用過的墨水匣」。
  - **b** 用水將一塊乾淨且沒有毛絮的布沾濕。

c 輕輕將清潔用布靠在噴墨嘴上約三秒鐘,然後依顯示的方向擦拭。

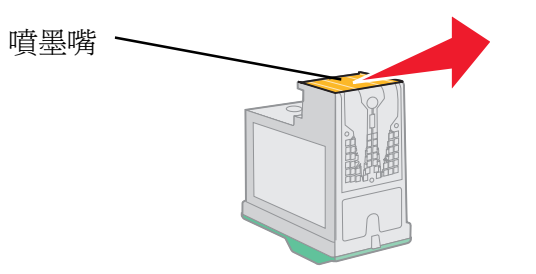

d 利用布上另外的乾淨區域,輕輕將清潔用布靠在接點上約三秒鐘,然後依顯示的方向擦拭。

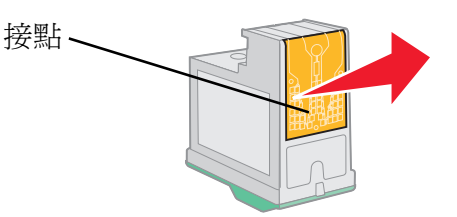

- e 用清潔布上另外的乾淨區域,重複步驟 c 到 d。
- f 使噴墨嘴和接點完全晾乾。
- g 重新裝入墨水匣。
- **h** 重新列印文件。
- i 如果列印品質還是沒有改善,請重複步驟 3 (最多不要超過兩次)。
- j 如果列印品質仍然無法令人滿意,請更換墨水匣。相關資訊請參閱第48頁「訂購耗材」。

## 保存墨水匣

確保您的墨水匣能長期保存,也讓印表機能發揮最佳效能:

- 將新墨水匣保存在包裝盒內,等到您準備要安裝時再取出。
- 除非您要更換、清潔墨水匣,或要將它存放在密封的儲存盒內,否則請不要將墨水匣從印表機 取出。如果將墨水匣長時間曝露在外,墨水匣將無法正常列印。

因使用重新填裝的墨水匣所導致的故障、損壞或修理並不在 聯想印表機保固範圍內。聯想不建議您使 用重新裝填的墨水匣。重新裝填的墨水匣會影響列印品質,並且可能損壞印表機。為了獲得最佳的效果,請使用 Lenovo 耗材。

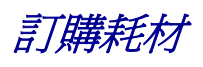

若要訂購耗材或找出距離您最近的經銷商,請聯繫聯想網站:www.lenovo.com。

| 項目:     | 材料編號:   |
|---------|---------|
| 聯想黑色墨水匣 | 11      |
| 聯想彩色墨水匣 | 13      |
| USB 電纜  | 72G0213 |

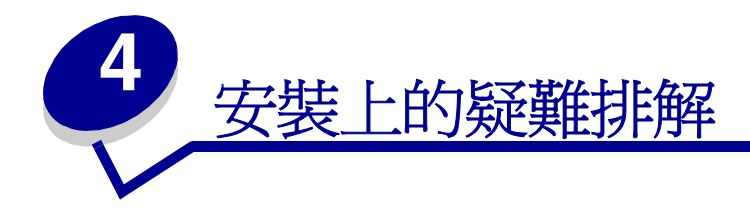

## 疑難排解核對清單

- ▼ 電源供應器是否已穩固地連接到印表機以及妥善接地的電源插座?
- ▼ 電腦和印表機的電源都開啓了嗎?
- ✓ USB 電纜是否已穩固地連接到印表機或電腦?
- ✓ 是否有任何印表機指示燈正在閃爍?如需說明,請參閱第 53 頁「了解錯誤訊息和閃爍指示 燈」。
- ▼ 您是否已經將兩個墨水匣背部和底部的貼紙及透明膠帶都撕下了?
- ▼ 墨水匣的安裝是否正確?如需說明,請參閱第43頁「安裝墨水匣」。
- ▼ 紙張的載入方式正確嗎?請確定您沒有將紙張塞入印表機內部深處。如需說明,請參閱頁 10。
- ✓ 印表機軟體的安裝程序正確嗎?

從您的桌面上,按一下**開始)程式集**或所有程式。

如果 Lenovo 3200 Series 沒有出現在您的程式集或所有程式清單中,請安裝印表機軟體。

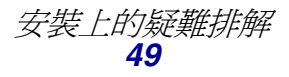

✓ 印表機是否已設定為預設印表機?

將印表機設定為預設印表機:

- Windows 98/Me/2000: 按一下開始 ▶ 設定 ▶ 印表機
   Windows XP: 按一下開始 ▶ 控制台 ▶ 印表機和其他硬體 ▶ 印表機和傳真
- 2 用滑鼠右鍵按一下 Lenovo 3200 Series, 並確定設成預設的印表機已經選取。
- ✓ 印表機是不是直接連接到您的電腦?如果是透過外部裝置(例如 USB 集線器、切換盒、掃描器或傳真機)來連接印表機,請遵循下列步驟:
  - 1 中斷您的印表機與外部裝置的連接。
  - 2 用 USB 電纜,將印表機直接連接到您的電腦。
  - 3 請遵循下列指示來列印測試頁。
    - a 開啓「聯想問題解答中心」。如需說明,請參閱頁 8。
    - **b** 從「維護」標籤中,按一下**列印測試頁**。
      - 如果測試頁可以列印,則問題可能是您的外部裝置,而不是印表機。請查詢外部裝置隨附的說明文件,以取得協助。
      - 如果測試頁無法列印,請參閱印表機軟體「說明」,以取得進一步的疑難排解 資訊。

## 解決印表機軟體安裝問題

如果印表機軟體的安裝不正確,當您嘗試列印時,可能會出現通訊錯誤訊息。您可能需要移除印表機軟體,然後重新安裝它。

#### 插入印表機軟體 CD 時,沒有任何動靜

- 1 關閉所有已開啓的軟體程式。
- 2 重新啓動電腦。

3 在所有與下面類似的畫面中,按一下**取消**。

#### Windows 98/Me

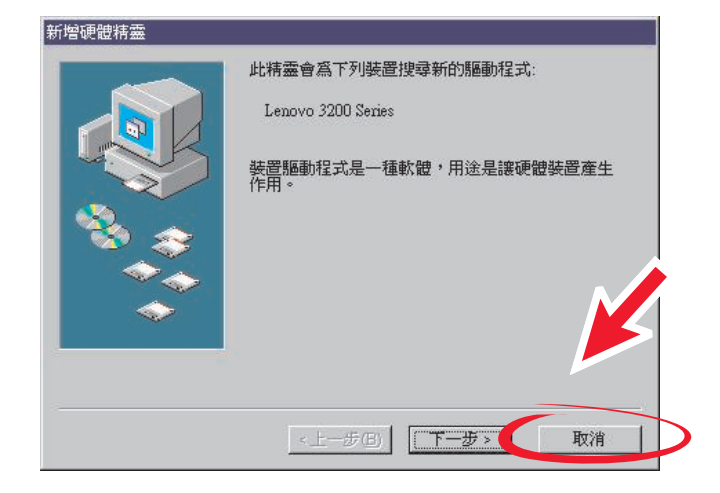

#### Windows 2000/XP

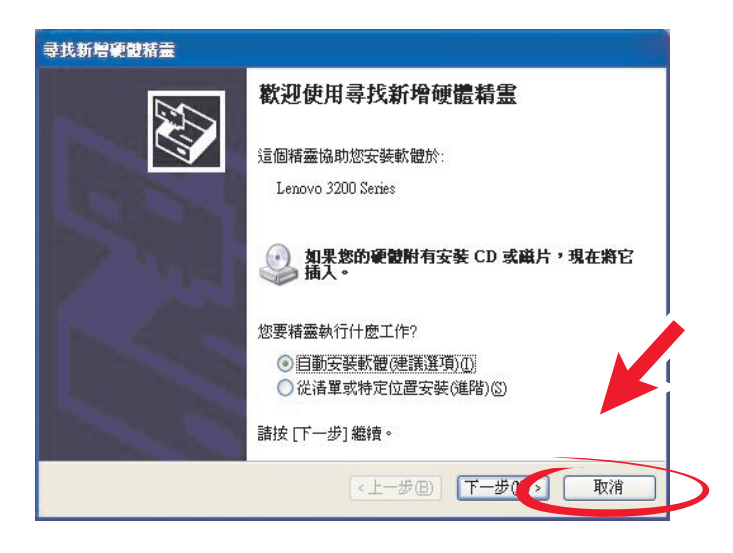

- 4 退出並重新插入印表機軟體 CD。
- 5 從桌面上, 按兩下我的電腦。
- 6 按兩下光碟機圖示。必要時,請按兩下 setup.exe。
- 7 遵循畫面上的指示來完成印表機軟體的安裝。

## 移除印表機軟體

- 1 從您的桌面,按一下開始 ▶ 程式集或所有程式 ▶ Lenovo 3200 Series ▶ Lenovo 3200 Series 解除安裝。
- 2 遵循畫面上的指示來移除印表機軟體。
- 3 重新安裝印表機軟體前,請先重新啓動電腦。

### 安裝印表機軟體

您可以使用印表機所附的印表機軟體光碟來安裝印表機軟體,或者您可以從聯想網站(網址是www.lenovo.com)來下載它。

#### 使用印表機所附的光碟

- 1 關閉所有已開啓的軟體程式。
- 2 當桌面出現時,插入印表機軟體光碟。
   這時會出現聯想安裝程式畫面。
- 3 按一下安装。
- 4 遵循畫面上的指示來完成印表機軟體的安裝。
  此時自動會在您的桌面上建立一個印表機圖示。

#### 使用全球資訊網

- 1 從聯想網站中,www.lenovo.com,選取您的作業系統適用的驅動程式。
- 2 遵循畫面上的指示來安裝印表機軟體。

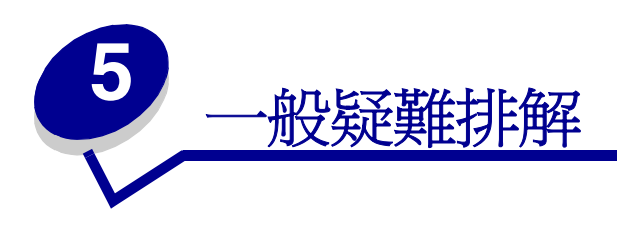

| 如需下列相關資訊:       | 請參閱: |
|-----------------|------|
| 了解錯誤訊息和閃爍指示燈    | 53   |
| 解決列印不順利或列印緩慢的問題 | 54   |
| 清除進紙發生問題或夾紙     | 56   |
| 解決列印品質問題        | 58   |
| 解決特殊材質問題        | 60   |

## 了解錯誤訊息和閃爍指示燈

您可以使用本節來了解電腦螢幕上的印表機軟體錯誤訊息以及印表機的閃爍指示燈。

## 夾紙訊息

如需清除夾紙的說明,請參閱第57頁「印表機夾紙」。

## 墨水不足訊息

墨水匣的墨水已快用完。當其中一個墨水匣剩餘的墨水存量為 25% 或以下時,會出現 Ink Low (墨水不足)訊息。

當這個訊息出現時,您可以:

- 按一下確定。
- 按一下?以取得有關訂購耗材的其他資訊。
- 若要訂購新墨水匣或找出距離您最近的經銷商,您可以聯繫聯想網站:www.lenovo.com。

如需幫助:

- 如需安裝新的墨水匣,請參閱第43頁「安裝墨水匣」。
- 如需訂購耗材,請參閱第48頁「訂購耗材」。

## Power/Resume (電源 / 繼續) 按鈕正在閃爍

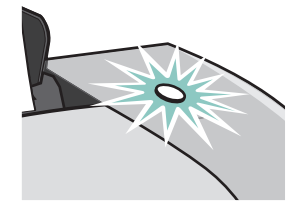

檢查您的電腦畫面中的錯誤訊息。

- 如果印表機缺紙:
  - 1 載入紙張。
  - 2 按下 Power/Resume (電源 / 繼續) 按鈕。
- 如果印表機夾紙,請參閱第57頁「印表機夾紙」。

## 解決列印不順利或列印緩慢的問題

下列主題能幫助您改善列印不順利或列印緩慢的問題。

## 印表機已插電,但無法列印

如需說明,請先參閱第 49 頁中的疑難排解核對清單,然後: 檢查印表機狀態:

| Windows 98/Me/2000            | Windows XP                                                                                                    |
|-------------------------------|----------------------------------------------------------------------------------------------------|
| 1 按一下開始▶設定▶印表機。               | 1 按一下 <b>開始 ▶ 控制台。</b>                                                                                                    |
| 2 從「印表機」資料夾中, 按兩下             | 2 按一下印表機和其他硬體。                                                                                                    |
| Lenovo 3200 Series 印表機圖示。     | 3 按一下檢視已安裝的印表機或傳真印表                                                                                                    |
| 3 從「印表機」功能表中,確定以下各項:          | 機。                                                                                                    |
| • 設成預設的印表機已經選取。<br>• 未選取暫停列印。 | <ul> <li>4 從「印表機」資料夾中,確定<br/>Lenovo 3200 Series 印表機圖示旁邊有<br/>一個勾號(指出這是預設的印表機)。如<br/>果沒有勾號,請用滑鼠右鍵按一下圖示,<br/>然後按一下設成預設的印表機。</li> <li>5 從「印表機」功能表中,確定未選取暫停<br/>列印。</li> </ul> |

#### • 檢查印表機連接埠:

| Windows 98/Me                                                                                                    | Windows 2000                                                                                                    | Windows XP                                                                                                    |
|----------------------------------------------------------------------------------------------------|----------------------------------------------------------------------------------------------------|----------------------------------------------------------------------------------------------------|
| <ol> <li>按一下開始 → 設定 → 印表機。</li> <li>用滑鼠右鍵按一下<br/>Lenovo 3200 Series 印表機<br/>圖示,然後按一下內容。</li> <li>按一下詳細資料標籤。</li> <li>從「連接埠」下拉功能表中,</li> </ol> | <ol> <li>按一下開始 → 設定 → 印表機。</li> <li>用滑鼠右鍵按一下<br/>Lenovo 3200 Series 印表機<br/>圖示,然後按一下內容。</li> <li>按一下連接埠標籤。</li> <li>從連接埠清單中,選取 USB</li> </ol> | <ol> <li>按一下開始 &gt; 控制台 &gt; 印表<br/>機和其他硬體 &gt; 印表機和傳<br/>真。</li> <li>用滑鼠右鍵按一下<br/>Lenovo 3200 Series 印表機<br/>圖示,然後按一下內容。</li> <li>協一下連接追標等。</li> </ol> |
| 勾選印表機連接埠。<br>如果 USB 連接埠沒有列出,<br>請移除印表機軟體,然後重新<br>安裝它。<br>5 按一下確定。                                                                             | <ul> <li>印表機連接埠。</li> <li>如果 USB 連接埠沒有列出,</li> <li>請移除印表機軟體,然後重新安裝它。</li> <li>5 按一下套用。</li> <li>6 按一下確定。</li> </ul>                           | 4 從連接埠清單中,選取 USB<br>印表機連接埠或 USB 虛擬印<br>表機連接埠。<br>如果 USB 連接埠沒有列出,<br>請移除印表機軟體,然後重新<br>安裝它。                                                               |
|                                                                                                    |                                                                                                    | 5 按一下 <b>套用。</b><br>6 按一下 <b>確定。</b>                                                                                                    |

- 確定您並未安裝許多份的印表機軟體:
  - 1 Windows 98/Me/2000: 按一下開始 > 設定 > 印表機。
    - Windows XP: 按一下開始 ▶ 控制台 ▶ 印表機和其他硬體 ▶ 印表機和傳真。
  - 2 在印表機資料夾中,確定只有一個 Lenovo 3200 Series 印表機圖示。
- 如果您已經安裝許多份的印表機軟體,請移除每一份軟體,然後重新啓動電腦,再重新安裝印 表機軟體。
- 如果印表機連接埠不正確,請移除印表機軟體,然後重新安裝它。

檢查這些項目之後,請列印測試頁。如需說明,請參閱第50頁。

#### 無法列印測試頁

如需說明,請先參閱第49頁中的疑難排解核對清單,然後:

- 如果印表機夾紙,請參閱第57頁「印表機夾紙」。
- 重新列印您的測試頁。如果仍然無法列印,請參閱:
  - 第54頁「解決列印不順利或列印緩慢的問題」
  - 第50頁「解決印表機軟體安裝問題」

## 校正頁無法列印

確認事項:

- 墨水匣背部和底部的貼紙及透明膠帶都已完全撕下。如需說明,請參閱第 42 頁「更換墨水匣」。
- 您已正確安裝墨水匣。如需說明,請參閱第43頁「安裝墨水匣」。
- 您已經將紙張正確載入印表機,而且沒有強行將紙張塞入印表機。

#### 印表機看起來好像在列印,但卻退出一張空白頁

確認事項:

- 墨水匣背部和底部的貼紙及透明膠帶都已完全撕下。如需說明,請參閱第42頁「更換墨水匣」。
- 墨水匣的噴墨嘴沒有阻塞。清潔墨水匣噴墨嘴和接點。如需說明,請參閱第46頁「改善列印品質」。

#### 印表機的列印速度很慢

- 關閉所有不在使用中的軟體程式。
- 檢查您正在列印的文件。照片或圖形的列印時間可能比一般文字來得長。大型或包含背景影像的文件可能需要較長的列印時間。
- 檢查印表機,看看是否正在列印另一份文件。列印工作是根據印表機收到文件的次序來列印。
- 將列印品質設定降低為一般或快速列印。

請注意:較高的列印品質設定可以獲得品質較佳的文件,但需要的列印時間較長。

## 清除進紙發生問題或夾紙

下列主題能幫助您清除進紙發生問題或夾紙。

#### 發生問題或一次被拉進好幾張紙

確認事項:

- 您使用的是適用於噴墨印表機的紙張。
- 紙張的邊緣並未捲曲。
- 前一個列印工作的紙張並未夾在印表機中。

- 您沒有載入太多紙張。根據紙張的重量而定,您最多可以載入 100 張的普通紙、10 張專用透明投影膠片或貼紙,以及 10 張信封或卡片。
- 您沒有勉強將紙張塞入印表機。例如,Letter 和 A4 紙應該會超出紙張托架頂端一些。
- 紙張導引夾緊靠著紙張左側。
- 紙張導引夾並未造成紙張彎曲。
- 印表機放置在平坦的表面上。
- 您選擇的印表機設定對於您所列印的文件類型是正確的。如需說明,請參閱第10頁「列印構想」。
- 紙張緊靠著紙張托架的右側。

#### 印表機無法送入信封或特殊材質

確認事項:

- 您的印表機可以送紙,沒有任何問題。將信封或特殊材質緊靠著紙張托架的右側垂直載入。壓下紙張導引夾並將它推到信封或特殊材質的左側。如需說明,請參閱第10頁「列印構想」。
- 您選取了適當的信封或特殊材質尺寸以及適當的紙張類型。
- 您使用印表機可支援的特殊材質或信封尺寸。
- 您的軟體程式的設計可列印信封。如需說明,請參閱您的軟體程式說明文件。
- 信封或特殊材質並未發生夾紙。如需說明,請參閱第57頁「印表機夾紙」。

#### 印表機夾紙

如果夾紙卡在印表機深處而無法移除:

- 1 關閉印表機電源。
- 2 重新開啓印表機電源。

如果印表機沒有自動退出紙張:

- a 關閉印表機電源。
- **b** 用力拉出紙張。

如果您拿不到紙張,請打開前蓋,將紙張拉出來,然後關上前蓋。

*清除進紙發生問題或夾紙* **57** 

**c** 開啓印表機電源。

**請注意:**請勿勉強將紙張塞入印表機。

## 解決列印品質問題

如果您對列印品質不滿意,您可能需要調整邊界設定、選取較高的列印品質、校正墨水匣,或清潔噴 墨嘴。

下列主題能夠幫助您改善令人不滿意的文件列印品質。

## 列印得太黑或出現污跡

- 確定紙張平直,且沒有皺褶。
- 等墨水完全乾了之後,才觸摸紙張。
- 確定印表機軟體中的紙張類型和紙張尺寸與印表機中所載入的紙張相符。如需說明,請參閱第 6頁「了解印表機軟體」。
- 確定列印品質設定適合紙張類型。
- 清潔墨水匣噴墨嘴和接點。如需說明,請參閱第46頁「改善列印品質」。

#### 垂直線不平順

改善表格、邊框和圖形中的垂直線列印品質:

- 選取較高的列印品質。
- 校正墨水匣。如需說明,請參閱第45頁「校正墨水匣」。
- 清潔墨水匣噴墨嘴和接點。如需說明,請參閱第46頁「改善列印品質」。

#### 頁面上有列印髒污

- 正在送出印表機的下一頁可能會沾到墨水。請在每張頁面退出印表機時移到別處,並先讓它完 全變乾再疊起來。
- 清潔墨水匣噴墨嘴和接點。如需說明,請參閱第46頁「改善列印品質」。

#### 列印頁出現濃淡相間的條紋(間歇性的列印)

選取較高的列印品質。如需說明,請參閱第6頁「了解印表機軟體」。

## 漏印字元或出現非預期的字元

如同其他印表機一樣,您的印表機無法列印到紙張最邊緣的地方。您的邊界設定範圍如下:

| 邊界:   | 最小設定:                                                                                                    |
|-------|----------------------------------------------------------------------------------------------------|
| 左邊和右邊 | <ul> <li>6.35 公釐(0.25 英吋): U.S. Letter、U.S. Legal、長條海報 Letter 及自訂紙張尺寸</li> <li>3.175 公釐(0.125 英吋): 信封</li> <li>3.37 公釐(0.13 英吋): 大部分的紙張尺寸</li> </ul> |
| 頂端    | • 1.7 公釐(0.067 英吋)                                                                                                    |
| 底端    | <ul> <li>12.7 公釐(0.5 英吋):黑色列印工作</li> <li>19 公釐(0.75 英吋):建議彩色列印工作使用</li> </ul>                                                                        |

列印字元的格式錯誤或不對齊

- 取消所有的列印工作,然後重新列印您的工作。取消所有的列印工作:
  - a Windows 98/Me/2000: 按一下開始 ▶ 設定 ▶ 印表機 Windows XP: 按一下開始 ▶ 控制台 ▶ 印表機和其他硬體 ▶ 印表機和傳真
  - **b** 按兩下您的**印表機圖示**。
  - **c** 選取您要取消的文件。
  - **d** 從**文件功能表**中,按一下**取消**。
- 對您要取消的所有文件重複步驟 c 到 d。
- 校正墨水匣。如需說明,請參閱第45頁「校正墨水匣」。
- 清潔墨水匣噴墨嘴和接點。如需說明,請參閱第46頁「改善列印品質」。

## 列印輸出的色彩與螢幕上的色彩不符

• 墨水匣的墨水可能不足。請檢查「聯想問題解答中心」的墨水存量。如需說明,請參閱第8頁 「聯想問題解答中心」。

使用不同廠牌的紙張。每一種廠牌的紙張各有不同的墨水接受度,所印出的色彩也會有差異。
 選取「自然色彩」作爲文件色彩:

- 當文件開啓時,按一下檔案 > 列印。
   隨即出現「列印」對話框。
- 2 從「列印」對話框中,按一下內容, 喜好設定或選項。
- 3 按一下選項 ▶ 品質選項。

- 4 按一下手動選取色彩設定。
- 5 選取自然色彩。

### 列印輸出的色彩褪色

請嘗試第 59 頁「列印輸出的色彩與螢幕上的色彩不符」一節中所列出的建議。如果色彩看起來仍然 褪色,請清潔墨水匣噴墨嘴和接點。如需說明,請參閱第 46 頁「改善列印品質」。

## 照片的列印結果不如預期

- 請使用專為噴墨印表機所設計的相紙。
- 選取較高的列印品質。
- 選取相紙作為紙張類型。

## 解決特殊材質問題

下列主題能夠幫助您解決特殊材質的問題。

## 光面紙、相紙或專用透明投影膠片黏在一起

- 一次只載入一張相紙或專用透明投影膠片。
- 請使用專爲噴墨印表機所設計的相紙或專用透明投影膠片。
- 確定您已正確載入紙張(列印面朝向您),而且在印表機軟體中選取了適當的設定。如需說明, 請參閱第 11 頁「列印照片」或第 34 頁「列印專用透明投影膠片」。
- 請在每張頁面退出印表機時將它移到別處,先讓它完全晾乾後再疊起來。

## 專用透明投影膠片或照片上有白線

- 確定您已正確載入紙張(列印面朝向您),而且在印表機軟體中選取了適當的設定。如需說明, 請參閱第 34 頁「列印專用透明投影膠片」或第 11 頁「列印照片」。
- 選取較高的列印品質,例如較佳或最佳。
- 清潔墨水匣噴墨嘴和接點。如需說明,請參閱第46頁「改善列印品質」。

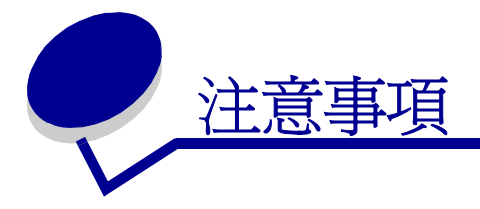

#### Electronic emission notices (電磁相容聲明)

#### Federal Communications Commission (FCC) compliance information statement

The Lenovo 3200 Series Inkjet Printer, type 4126-LV3 has been tested and found to comply with the limits for a Class B digital device, pursuant to Part 15 of the FCC Rules.Operation is subject to the following two conditions: (1) this device may not cause harmful interference, and (2) this device must accept any interference received, including interference that may cause undesired operation.

The FCC Class B limits are designed to provide reasonable protection against harmful interference in a residential installation. This equipment generates, uses, and can radiate radio frequency energy and, if not installed and used in accordance with the instructions, may cause harmful interference to radio communications. However, there is no guarantee that interference will not occur ina particular installation. If this equipment does cause harmful interference to radio or televisionreception, which can be determined by turning the equipment off andon, the user is encouraged to try to correct the interference by oneor more of the following measures:

- Reorient or relocate the receiving antenna.
- Increase the separation between the equipment and receiver.
- Connect the equipment into an outlet on a circuit different from that to which the receiver is connected.
- · Consult your point of purchase or service representative for additional suggestions.

The manufacturer is not responsible for any radio or television interference caused by using other than recommended cables or by unauthorized changes or modifications to this equipment. Unauthorized changes or modifications could void the user's authority to operate this equipment.

**Note:** To assure compliance with FCC regulations on electromagnetic interference for a Class B computing device, use a properly shielded and grounded cable for parallel attach or for USB attach. Use of a substitute cable not properly shielded and grounded may result in a violation of FCC regulations.

Any questions regarding this compliance information statement should be directed to:

Director of Lexmark Technology & Services

Lexmark International, Inc.

740 West New Circle Road

Lexington, KY 40550

(859) 232-3000

#### European Community (EC) directives conformity

This product is in conformity with the protection requirements of EC Council directives 89/336/EEC and 73/23/EEC on the approximation and harmonization of the laws of the Member States relating to electromagnetic compatibility and safety of electrical equipment designed for use within certain voltage limits.

A declaration of conformity with the requirements of the directives is available by contacting Lenovo. 聯想(北京)有限公司。地址:北京市海淀區上地信息產業基地創業路6號。郵編100085。電話:86-10-82878888。

This product satisfies the Class B limits of EN 55022 and safety requirements of EN 60950.

環境要求

工作環境:16°C - 32°C 儲存環境:1°C - 60°C 運輸環境:-40°C - 60°C 注意:如果產品曾經在寒冷的環境中存放,應將產品在工作環境下靜置一段時間後,再行使用,以確保獲得良好的列印品質。

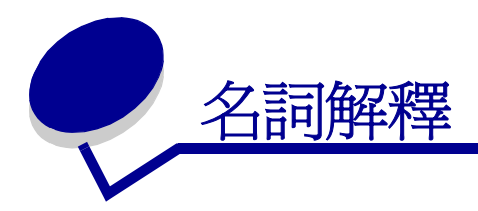

校正頁.在校正墨水匣期間,從印表機退出且內含列印校正圖樣的頁面。

校正值.與校正頁上的圖樣對應的數字。

自動校正.可自動校正墨水匣的功能。

自動紙張送紙器 (ASF). 可自動將紙張送到印表機的裝置。

長條海報紙.為長條海報所設計的連續型穿孔噴墨專用紙。又稱為連續報表紙。

小冊子.將多個頁面列印、摺疊並裝訂成小冊子。

冊.冊是指在裝訂前先對折再疊起來的一整疊小冊子。

墨水匣接點.墨水匣中與印表機中的台架接點接觸的金色區域。

覆膜專用紙. 為高品質列印影像所設計的特殊紙張。

逐份列印.一個印表機軟體選項,可讓您在列印多頁文件時,自動先印完一整份,然後再列印下一份。

連續報表紙 · 請參閱 長條海報紙。

自訂尺寸的紙張.非標準的紙張尺寸。

預設印表機. 當您傳送工作來進行列印時, 會自動使用的印表機。

預設印表機設定.印表機在製造時所定義的印表機軟體設定。

驅動程式.請參閱印表機軟體。

雙面列印.一個印表機軟體選項,可讓您在列印到紙張的兩面。

光面紙. 為照片而設計的紙張, 有一面是光面。

縮版列印.列印到單一紙張的多頁影像。請參閱縮版供印。

**貼紙**.自黏式紙張。

横印.文字方向與紙張長邊平行的紙張列印方向。

線條圖 . 用來列印線條圖和圖型的印表機軟體選項。

長邊裝訂.一個印表機軟體選項,可排列雙面列印的頁面,使它們根據頁面的長邊來裝訂。

手動校正.一種印表機軟體功能,可讓您選取墨水匣校正值。

邊界.列印的文字或圖形與頁面邊緣之間的空白區。

鏡像.一個印表機軟體選項,可讓您在列印前將影像反轉。

縮版併印.一個印表機軟體選項,可讓您在單張頁面中列印許多頁的文件。例如,選取 4-Up 可以將 1 到 4 頁的縮小影像列印在第一張紙上,5 到 8 頁的影像列印在第二張紙上,依此類推。

自然色彩.一個印表機軟體選項,可用來列印照片和高解析度的圖形影像。

作業系統.用來提供操作電腦所需要的基本功能的軟體。例如,Windows 98。

**週邊裝置**. 連接到電腦並由電腦控制所有外部裝置。

相紙. 為照片所設計的特殊紙張。

普通紙 . 為列印文字文件所設計的紙張。

**直印**. 文字方向與紙張短邊平行的紙張列印方向。

海報.列印到多份紙張的一張影像,組合這些頁面之後,可以產生原始影像的放大版本。

**優質紙**. 為列印內含圖形的報告或文件所設計的覆膜專用紙。

墨水匣.在印表機中包含墨水的可置換元件。

墨水匣噴墨嘴.在列印期間,在將墨水印到紙張之前,墨水所流經的墨水匣金色區域。

列印佇列.伺服器中用來儲存列印工作的位置,以便根據工作的傳送次序來進行列印。

印表機驅動程式.請參閱印表機軟體。

印表機連接埠. 請參閱 USB 連接埠。

印表機軟體.(1)可讓您選取設定來自訂列印工作的程式。(2)可讓您的電腦與印表機通訊的程式。

程式.載入到電腦中,並可讓您執行特定作業(如文字處理或照片編輯)的任何軟體。

**反序列印**.一個印表機軟體選項,可讓您先列印文件的最後一頁,使出紙匣中的頁面可以按照順序送出。

**銳利**.一個印表機軟體選項,可減少列印影像的模糊程度。

短邊裝訂.一個印表機軟體選項,可排列雙面列印的頁面,使它們採用頁面的短邊來裝訂。

側邊翻頁.一個印表機軟體選項,可排列雙面列印的頁面,使它們可以用類似雜誌的方式翻頁。

軟體程式. 請參閱程式。

頂邊翻頁.一個印表機軟體選項,可排列雙面列印的頁面,使它們可以用類似 legal 尺寸計算紙的方式翻頁。

**專用透明投影膠片**.一種透明的列印媒體,可在投影機中顯示。

**USB 電纜**. 一種重量輕, 富有彈性的電纜, 可讓您的印表機與電腦通訊。 USB 電纜的資料傳輸速度比 平行電纜更高。

**USB 連接埠**. 電腦後方的一種小型的矩形連接埠,可讓您利用 USB 電纜來連接週邊裝置(例如印表機)。USB 連接埠可讓您的電腦以較高的速度來和印表機通訊。

浮水印.在文件每一頁中出現的一種很淡的圖形或背景文字。

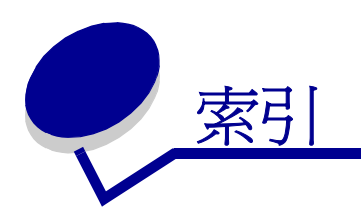

#### F

FCC 聲明 63

#### Т

T恤轉印 32

## U

USB 電纜 訂購 48

「列印版面配置」標籤 8 「品質/列印份數」標籤 7 「紙張設定」標籤 8

一畫 一個頁面上多張影像 28

#### 三畫

下載的印表機驅動程式,安 裝 52 小冊子 建立 24

#### 四畫

太黑或出現污跡 58

#### 五畫

以相反的順序列印 36 以黑白列印彩色影像 20 卡片 17

#### 六畫

光面紙 11 先印最後一頁 36 列印

T恤轉印 32 小冊子 22 以黑白列印彩色影像 20 卡片 17 光面紙 11 先印最後一頁 36 自訂尺寸紙張 40 明信片 17 長條海報紙 38 信封 18 相反的順序 36 相紙 11 相紙卡片 17 校正頁 45 海報 29 索引卡 17 專用透明投影膠片 34 普通紙 10 測試頁 50 貼紙 25 賀卡 17 熱轉印專用紙 32 優質紙 13 縮版倂印 請參閱一個頁面上的多張 影像 縮版倂印:請參閱在一個頁 面上列印多張影像 覆膜專用紙 11 雙面列印 14 列印品質 改善 46 列印問題 列印不順利或列印緩慢 54 列印品質 58 夾紙 57 空白頁 56 特殊紙張 60

送紙 56 閃爍指示燈 53 軟體 50 錯誤訊息 53 列印速度緩慢 56 印表機組件 6 印表機軟體 「聯想問題解答中心」6 安裝 52 移除 52 解除安裝(Windows) 55 驅動程式 6 印表機軟體 CD, 疑難排解 50 印表機電纜,疑難排解 49 印表機驅動程式 安裝 52 移除 52 字元,格式錯誤 59 安裝 印表機軟體 52 墨水匣 43 自訂尺寸紙張 40 自訂設定 T 恤轉印 32 一個頁面上的多張影像 28 小冊子 22 以相反的順序列印 36 以黑白列印彩色影像 20 卡片 17 光面紙 11 先印最後一頁 36 在一個頁面上列印多張影 像 28 自訂尺寸紙張 40 明信片 17 長條海報紙 38 信封 18 相紙 11

相紙卡片 17 海報 29 索引卡 17 紙張的雙面 14 專用透明投影膠片 34 普通紙 10 貼紙 25 賀卡 17 熱轉印專用紙 32 優質紙 13 縮版倂印 請參閱一個頁面上的多張 影像 覆膜專用紙 11 雙面列印 14 驅動程式 7

#### 七畫

夾紙,清除 57
夾紙訊息 53
改善列印品質 58
材料編號
USB 電纜 48
彩色墨水匣 48
黑色墨水匣 48

#### 畫八

取出墨水匣 42 明信片 17 長條海報紙 38

#### 九畫

信封 18 相紙 11 相紙卡片 17 訂購耗材 48

#### 十畫

校正墨水匣 45 特殊紙張 解決問題 60 索引卡 17 耗材,訂購 48 訊息,錯誤 夾紙 53 墨水不足 53 閃爍指示燈 53

#### 十一書

專用透明投影膠片 34 條紋 58 移除印表機軟體 52 設定,預設6 設定建議 T 恤轉印 32 小冊子 22 以黑白列印彩色影像 20 卡片 17 光面紙 11 先印最後一頁 36 自訂尺寸紙張 40 明信片 17 長條海報紙 38 信封 18 相紙 11 相紙卡片 17 索引卡 17 紙張的雙面 14 專用透明投影膠片 34 設定建議彩色影像 20 普通紙 10 貼紙 25 賀卡 17 載入 29 預設 6 熱轉印專用紙 32 優質紙 13 縮版倂印 27 覆膜專用紙 11 雙面列印 14 軟體,印表機 6 安裝 52 移除 52

#### 十二畫

測試頁 校正 45 無法列印 55 測試頁,列印 50 貼紙 25 賀卡 17 進紙發生問題 56 間歇性的列印 58

#### 十三畫

節省彩色墨水 20 載入 29 T 恤轉印 32 小冊子 22 卡片 17 光面紙 11 自訂尺寸紙張 40 明信片 17 長條海報紙 38 信封 18 相紙 11 相紙卡片 17 海報 29 索引卡 17 專用透明投影膠片 34 貼紙 25 賀卡 17 熱轉印專用紙 32 優質紙 13 縮版倂印 27 覆膜專用紙 11 雙面列印 14 電磁相容聲明 63 電纜,材料編號 USB 48 預設值 6

#### 十四畫

疑難排解 列印不順利或列印緩慢 54 列印品質 58 列印速度緩慢 56 印表機軟體安裝 50 印表機無法列印 54 印表機電纜 49 灰紙 57 改善列印品質 58 空白頁 56 校正頁 56 特殊紙張 60 送紙 56 閃爍指示燈 53 軟體 50 測試頁 50 進紙發生問題 56 解決列印品質問題 58 解除安裝軟體 (Windows) 55 墨水匣 49 錯誤訊息 53 邊界 59

#### 十五畫

熱轉印專用紙 32 墨水不足訊息 53 墨水匣 42 安裝 43 更換 42 材料編號 42 保存 47 訂購 48 校正 45 墨水匣,列印 安裝 43 更換 42 材料編號 42 取出 42 保存 47 訂購 48 校正 45 墨水匣,疑難排解 49

#### 十六畫

錯誤訊息 夾紙 53 墨水不足 53

#### 十七畫

優質紙 13 縮版併印 27,28 聯想問題解答中心 8

#### 畫八十

覆膜專用紙 11 轉印,熱 32 雙面列印 14

#### 十九畫

邊界,最小設定 59

# lenovo联想

聯想和 Lenovo 是聯想 (北京)有限公司的註冊商標。

www.lenovo.com